## **NETWORKING OÜ**

# ПРОГРАММА "СТРОИТЕЛЬНАЯ СМЕТА"

I'may and

## СТРОИТЕЛЬНАЯ СМЕТА ЗА 5 МИНУТ!

## Руководство пользователя программы "Строительная смета"

## Общие сведения о программе "Строительная смета"

Программа Строительная смета позволяет сделать максимально эффективной работу с реальным заказчиком, сведя к минимуму время от получения заказа до заключения договора.

Удобство и простота интерфейса программы позволяют работнику с базовыми навыками работы с компьютером за минимальное количество времени освоить программу и оперативно подготавливать строительные сметы. Небольшой объём памяти, занимаемый программой, позволяет мобильно настраивать комплекс программного обеспечения на переносных компьютерах, организовывать работу на объектах. Невысокие требования к аппаратной части компьютера позволяют применять ее практически на любом рабочем месте.

## Требования к аппаратному обеспечению (конфигурации ПК)

Необходимая минимальная конфигурация персонального компьютера для работы программы "Строительная смета" следующая: процессор 200 МГц, 32 Мб оперативной памяти, наличие 20 Мб свободного пространства на жёстком диске.

### Требования к программному обеспечению

Для работы программы " Строительная смета " необходимо наличие следующих программных продуктов: операционная система Windows 95/98/NT/ME/XP/2000/Vista/7.

#### Перечень основных возможностей

- Автоматизированная подготовка смет на основании данных справочников по строительным работам, их нормативам и ценам, материалам, механизмам и так далее по ресурсному методу.

- Многоуровневая структура создаваемой сметы, включающая тип объекта, в который включены типы основных работ. Все работы детально расписаны по объему и стоимости, материалам, трудозатратам и механизмам.

- Автоматизированный расчет стоимости объема работ в соответствии с прейскурантом.

- Возможность очень удобного приведения общей стоимости работ к конкретной сумме.

- Подготовка смет на основе готовых шаблонов.

- Возможность создания сметы на основе уже готовой.

- Возможность создания шаблонов на каждый типовой объект. Последующее создание сметы сводиться к простому внесению строительных размеров с автоматическим расчетом стоимости работ на объекте.

- Расчет площадей помещений.

- Автоматическая подготовка сопутствующей документации.

- Архив всей документации без ограничения срока их хранения.

- Быстрое нахождение в архиве информации по различным разрезам (номеру ценового предложения, сметы, клиенту и так далее).

- Справочник работ, нормативные трудозатраты из СНиП, состоящий из 23500 наименований строительных работ всех направлений, с нормативами на выполнение. Теперь программа позволяет создавать собственные расценки в виде калькуляций на основе реально используемых материалов и трудозатрат.

- Список материалов в реальными ценами в количестве 2000 наименований, трудозатрат в количестве 100 наименований, механизмов в количестве 15 и 200 нормативов на работы.

- Список работ в последовательности их проведения. Их количество около 400, от земляных работ до уборки перед сдачей объекта. Типовые варианты созданы для строительства частных домов различного размера. Каждая из них состоит из нескольких составляющих, включающих в себя все материалы, трудозатраты и механизмы. В начале формирования сметы надо только выбрать работы из списка, и сразу получаете полный готовый перечень работ в виде сметы, в которую надо внести только объемы работ, метражи и другие изменяющиеся параметры.

- Возможность расчета комплексных работ по нормативам (при указании метража установки гипрока программа сама считает, сколько надо шурупов, каркаса, пленки, краски и так далее для этой калькуляции).

- Общие формы заказа всех материалов, собранных из всех калькуляций. Тем самым Вы будете знать общее количество материала на объект, и не будете ездить несколько раз за одним видом шурупов.

- Внесено понятие себестоимости, заложив один раз в программу, сколько Вы платите работнику (за материал) и сколько выставляете счет клиенту за конкретную работу (за материал), будете видеть, сколько Вы заработали на конкретном объекте. Раньше для этого надо было составлять 2 сметы - одну для себя, другую для клиента.

- Также добавлена документация по счетам, внесение оплат (в том числе и частичных), возможность получения оперативной документации по должникам.

- Много дополнительных сервисных режимов.

- У каждой фирмы свои требования к документации, поэтому под каждого клиента будем делать в отдельности документацию по договорам, актам, нарядам на работу, и так далее (входит в основную цену, дополнительно деньги не берутся).

- Возможность добавления в программу необходимых функций, которые в ней отсутствуют, но будут Вам полезны.

#### Условия поставки

В комплект поставки входит установка, настройка, адаптация под условия конкретной фирмы (документация по договорам, актам, нарядам на работу), обучение персонала и 1 год поддержки программного обеспечения.

Стоимость 415 EUR, каждое дополнительное рабочее место - 45 EEK (локальное или сетевое по технологии файл-сервер ). Подходит для фирм, эксплуатирующих до 5 рабочих мест в условиях локальной сети одного предприятия.

Стоимость программы, выполненной по технологии клиент-сервер, с использованием Microsoft SQL Server – 1150 EUR, каждое дополнительное рабочее место - 65 EUR. Подходит для фирм, эксплуатирующих более 5 рабочих мест в условиях локальной сети одного предприятия.

Цены приведены для программ, реализованных с использованием MS Access. При невозможности эксплуатировать программы на MS Access-е, возможно использование Microsoft Access Run-Time, что исключает необходимость покупки дорогого Microsoft Access.

В стоимость программного обеспечения входит:

1. Адаптация для использования у конкретного клиента.

2. Установка.

3. Настройка.

4. Обучение персонала работе со всем комплексом программного обеспечения.

5. Предоставление гарантийного срока в течение одного года.

6. Сопровождение программного обеспечения в течение одного года, что включает в себя решение всех проблем, возникающих при эксплуатации программного обеспечения. В сопровождение не входит решение проблем, возникших по вине заказчика программного обеспечения.

После окончания одного года сопровождение может быть продолжено по Вашему желанию за дополнительную оплату, чаще всего на практике это оплата за конкретно затраченное время на обслуживание.

### Контактная информация

Максим Брагин

R&D менеджер Datanet Systems OU Oismae 34 Tallinn Estonia Mobile +372 5 03 28 23 (русский язык, главный специалист) Tel +372 6 575444

Ольга Брагина Менеджер по продажам Mobile +372 5 14 25 74 (эстонский язык)

e-mail <u>maksim.bragin@net-working.ee</u> www <u>http://www.net-working.ee</u> MSN <u>maksim.bragin@net-working.ee</u> ICQ 275-500-613 Skype - MaksimBragin

NB! Все данные, приведенные в демонстрационных формах вымышленные и любые совпадения являются случайными.

#### Главное меню программы выглядит следующим образом:

| Eelarve                                                             |                                                         |      |
|---------------------------------------------------------------------|---------------------------------------------------------|------|
| jle <u>E</u> dit <u>V</u> iew Insert F <u>o</u> rmat <u>R</u> ecord | ds Iools <u>W</u> indow <u>H</u> elp                    |      |
| 4 • 🖬 🗿 🖪 🖤 🕹 🖻 🖻                                                   | 1ダ い & st 科 多面マ A H*K @ 匝 恤・ Q .                        |      |
| <ul> <li>Arial Unicode MS</li> </ul>                                | • 14 • B Z U = = = <u>A</u> • <u>A</u> • <u>A</u> • - • |      |
| 📰 Main Board : Form                                                 |                                                         |      |
| Сметы Документооб                                                   | борот Дополнительные функции Справочники Уста           | ювки |
|                                                                     | · · · · · · · · · · · · · · · · · · ·                   |      |
|                                                                     | Клиенты                                                 |      |
|                                                                     | Трудозатраты СНиП                                       |      |
|                                                                     |                                                         |      |
|                                                                     | Собственные трудозатраты                                |      |
|                                                                     | Материалы                                               |      |
|                                                                     | Механизмы                                               |      |
|                                                                     | Комплекс работ                                          |      |
|                                                                     | Подготовка смет                                         |      |
|                                                                     |                                                         |      |
|                                                                     | <u>В</u> ыход из программы                              |      |
|                                                                     |                                                         |      |
| J                                                                   |                                                         |      |
| - 440                                                               |                                                         |      |
| rm View                                                             |                                                         |      |

Путем нажатия на кнопки меню можно попасть в интересующий Вас режим.

Работа с программой начинается с ввода данных по материалам, трудозатратам и механизмам. Так как у каждой фирмы свои цены, создание единого справочника невозможно. К тому же цены постоянно меняются и могут корректироваться для каждого конкретного клиента.

| e Edit  | View Insert Format Records Tools Wi | ndow Help   |               |              |                            |       | -                              |
|---------|-------------------------------------|-------------|---------------|--------------|----------------------------|-------|--------------------------------|
|         | AB W L BR V DA                      |             | 7 4 .         | 🗰 🖻          | (m +   ?) _                |       |                                |
|         | Arial Unicode MS                    | B / U E     |               | A            |                            |       |                                |
| основан | и Наименование                      | Fлизм To si | ато Стоимость | Себестримост | Наименование на лоп. языке |       | . %                            |
|         | Seinte pahteldamine                 | h I         | 1 120         | 5 60         |                            |       | обновить в<br>комплексных рабо |
|         | Seinte värvimine-                   | h I         | 1 120         | 60           | Окраска стен               |       | обновить в<br>комплексных рабо |
|         | Silluste paigaldamine               | h 🔳         | 1 120         | 0 60         |                            |       | обновить в<br>комплексных рабо |
|         | Siseukse paigaldus                  | h 🔳         | 1 120         | 60           |                            |       | обновить в<br>комплексных рабо |
|         | Sisuksed, (valge sile)              |             | 1 120         | 60           |                            |       | обновить в<br>комплексных рабо |
|         | Sokli krohvimine                    | h 🔳         | 1 120         | 60           |                            |       | обновить в<br>комплексных рабо |
|         | Talotplokkide ladumine              | h 🔳         | 0,9 120       | 60           |                            |       | обновить в<br>комплексных рабо |
|         | Tasandusvalu                        | h 🖭         | 1 120         | 60           |                            | 0 0   | обновить в<br>комплексных рабо |
|         | Tellise ladumine                    | h 💌         | 1 12          | 60           |                            | 0     | обновить в<br>комплексных рабо |
|         | Tuulekastide ehitamine              | h 🔳         | 1 120         | 60           |                            | 0 1 0 | обновить в<br>комплексных рабо |
|         | Tuuletõkke paigaldus                | h 💌 [       | 1 120         | 5 60         |                            | 010   | обновить в<br>комплексных рабо |
|         | Üleminekupleki paigaldus            | h 💌         | 1 120         | 60           |                            | 0     | обновить в<br>комплексных рабо |
|         | Vahelaepaneeldide paigaldus         | h I         | 1 120         | 60           |                            | 0_0   | обновить в<br>7                |
| lieuu   |                                     |             |               |              |                            |       | NIL IM                         |

### Данные по трудозатратам находятся в режиме "Собственные трудозатраты".

Графа "Тр. Затр" – трудозатраты, предназначена для ввода нормы. Если расчет работы выполняется по метрическим единицам или просто по часам, введите 1 (единицу). Если есть норма часов – тогда количество часов, которое необходимо для выполнения работы, в количестве, необходимом для выполнения объема работ, указанном в графе "Ед. Изм".

Графа "Наименование на доп. языке" - Наименование на дополнительном языке – например, если все данные введены на эстонском языке, а требуется смета на русском, то для автоматического перевода требуется, чтобы эта графа была заполнена. Для автоматического перевода служат кнопки "На рус." и "На эст." в форме сметы.

Кнопка "Обновить в комплексных работах " предназначена для каскадного обновления цен в комплексных работах. Все цены в новых сметах будут новые после обновления в комплексных работах.

| 🖉 Eelarve - [Material]                 |                              |                |        |                   |                     |           |                                |        | 1     | - 18 × |
|----------------------------------------|------------------------------|----------------|--------|-------------------|---------------------|-----------|--------------------------------|--------|-------|--------|
| E File Edit View Insert Format Records | <u>T</u> ools <u>W</u> indov | w <u>H</u> elp |        |                   |                     |           |                                |        |       | - 리 ×  |
| K·BBQ♥%BB%                             | N 🚷 💈                        | I ZI ⅔         | A A    | #4 <b>&gt;*</b> # | K 😭 🗄               | 🗗 🛅 🕶 🗌   |                                |        |       |        |
| Arial Unicode MS                       | 8 <b>- B</b>                 | IU             | EE     | ≣ 🏖 -             | <u>∧</u> - <u>⊿</u> | •         | □ · .                          |        |       |        |
| Наименование                           | Ед. изм. С                   | тоимость Н     | 00,% H | HCO Boerd         | ii.                 | Себестоим | . Наименование на доп. языке % | потерь | Скидк | a, % 📥 |
| Keraamiline plaat                      | m2 💌                         | 125,00         | 18     | 22,50             | 147,50              | 140,00    |                                |        | 0     | oft    |
| Kile                                   | m2 💌                         | 6,00           | 18     | 0,90              | 6,90                | 6,00      | Пленка                         | 15     | 0     | ofi    |
| Killustik                              | t 🔳                          | 100,00         | 18     | 18,00             | 118,00              | 100,00    |                                |        | 0     | ODF    |
| Kinnitusvahendid                       | tk 🗾                         | 1,00           | 18     | 0,18              | 1,18                | 1,00      |                                | 0      | 0     | off    |
| Kipsplaat                              | m2 💌                         | 22,00          | 18     | 3,96              | 25,96               | 22,00     |                                | 6      | 0     | обн    |
| Kipsplaat niiskuskindel                | m2 💌                         | 37,00          | 18     | 6,66              | 43,66               | 34,00     | ļ                              | 0      | 0     | ODF    |
| Kaaskiudriie 20cm                      | jim 💽                        | 8,00           | 18     | 1,44              | 9,44                | 8,00      |                                | 0      | 0     | ODF    |
| Klaasvill 100 mm                       | m2 💌                         | 39,00          | 18     | 7,02              | 46,02               | 39,00     | Стекловата 100 мм              |        | 0     | ODF    |
| Klaasvill 300 mm                       | m2 💌                         | 75,00          | 18     | 13,50             | 88,50               | 76,00     | Стекловата 300 мм              | 0      | 0     | ODF    |
| Klaasvill 50 mm                        | m2 💌                         | 20,00          | 18     | 3,60              | 23,60               | 20,00     | Стекловата 50 мм               |        | 0     | ODF    |
| Klaasvill 66 mm                        | m2 📩                         | 30,00          | 18     | 5,40              | 35,40               | 30,00     | Стекловата 66 мм               |        | 0     | ODF    |
| Klaasvill OLLA tuulutussoontega        | m2 🗾                         | 95,00          | 18     | 17,10             | 112,10              | 95,00     |                                | 0      | 0     | ODF    |
| Kombitud reasilikaat 250×100×65        | tk 🗾                         | 5,00           | 18     | 0,90              | 6,90                | 5,00      |                                | 0      | 0     | обн    |
| Köögisegisti                           | tk 🗾                         | 762,00         | 18     | 137,16            | 899,16              | 762,00    |                                | 0      | 0     | ODF    |
| Korstnaplekk                           | komp 🗾                       | 2670,00        | 18     | 480,60            | 3150,60             | 2670,00   |                                |        | 0     | обн    |
| Krohv Thermo UniFix                    | kg 🗾                         | 7,00           | 18     | 1,26              | 8,26                | 7,00      |                                | 0      | 0     | ODF    |
| Krohvivõrk nailon                      | m2 💌                         | 15,00          | 18     | 2,70              | 17,70               | 15,00     |                                |        | 0     | обн    |
| Krohvivõrk zn 1m                       | jim 🗾                        | 32,50          | 18     | 5,85              | 38,35               | 32,50     |                                | 0      | 0     | ODF    |
| Kruntvärv                              |                              | 25,00          | 18     | 4,50              | 29,50               | 25,00     |                                |        | 0     | ODF    |
| Laevärv                                |                              | 42,00          | 18     | 7,56              | 49,56               | 42,00     |                                | 0      | 0     | обн    |
| Laminaatparkett                        | m2 💌                         | 115,00         | 18     | 20,70             | 135,70              | 115,00    | Паркет ламинат                 |        |       | обн    |
| Laud 21×95 (immutatud, hööveldatud)    | jin 💽                        | 9,00           | 18     | 1,62              | 10,62               | 9,00      |                                | 0      | 0     | ODF    |
| Laud 25x100                            | jim 🔳                        | 6,00           | 18     | 1,08              | 7,08                | 6,00      |                                | 0      | 0     | обн    |
| Laud 45x145 (immutuatud, hööveldatud)  | jim 🗾                        | 27,50          | 18     | 4,95              | 32,45               | 27,50     |                                |        | 0     | ODF    |
| Laudis 18x95 (85)                      | jim 💽                        | 7,50           | 18     | 1,35              | 8,85                | 7,50      |                                | 0      | 0     | 001    |
| Record: 14 4 1 + + + of :              | 307                          | İ              | 1      |                   | ,                   |           |                                | )      |       | 2/     |
| Form View                              |                              |                | -      |                   |                     |           |                                | NUM    | 1     |        |
| 🏦 Start 🛛 🕜 🥔 🎾 👋 💆                    |                              | f v. 🔍 s.      | M M    | a)m 🥥u f          | ря. 🗃 м             | 🗗 S. 🖽    | M 🛅 🖬 M 🛛 📢 🖪 🕲 🖳 👭 🔂 📕 🎥 🏭 🎕  | ₹ 🐇    |       | 12:34  |

Данные по Материалам находятся в режиме "Материалы".

Графа "% потерь" – предназначена для внесения процента потерь на материал. Например, если по проекту электрического кабеля идет 10 метров, то надо отмерить 10,5, так как 0,5 метра идет на резку. То есть в графу "% потерь" надо ставить 5 %. При расчете комплексной работы программа добавит требуемый процент к количеству материала, которое пойдет на выполнение заданного объема работ.

|             | Eelarve - [Mehanizm]                   |                        |          |                     |                |       |                            |           |           |                                    | i × |
|-------------|----------------------------------------|------------------------|----------|---------------------|----------------|-------|----------------------------|-----------|-----------|------------------------------------|-----|
|             | Eile Edit View Insert Format Records ( | <u>I</u> ools <u>V</u> | ⊻indo    | w <u>H</u> elp      |                | -     |                            |           |           | 6                                  | 1×1 |
|             | Arial Unicode MS                       | 8 .                    | \$)<br>  | 27 ¥ ¥   *<br>3 7 ∏ | ý 🗐 V<br>= = = |       |                            |           |           |                                    |     |
|             | Наименование                           | Ед. из                 | iM.      | Стоимость           | Себестои       | мость | Наименование на доп. языке | нсо с     | Скидка, % |                                    | •   |
|             | Betooni pumpamine                      | h .                    | ]        | 350                 |                | 350   | Насос для бетона           | 18 💌      | 0         | обновить в<br>комплексных работах  | 100 |
|             | Корр                                   | h.                     | <u>.</u> | 350                 |                | 350   |                            | 18 -      | 0         | обновить в<br>комплексных работах  |     |
|             | Kraana                                 | h.                     | <u> </u> | 350                 |                | 350   | Кран                       | 18 💌      | 0         | обновить в комплексных работах     |     |
|             | Pinnase tihendaja                      | jööp j                 | <u> </u> | 120                 |                | 120   |                            | 18 🔪      | 0         | обновить в<br>комплексных работах  |     |
|             | Prügi                                  | m2                     | <u> </u> | 8                   |                | 8     | Вывоз мусора               | 18 -      | 0         | обновить в<br>комплексных работах  |     |
|             | Segumasin                              | h.                     | <u> </u> | 150                 |                | 150   |                            | 18 -      | 0         | обновить в комплексных работах     |     |
| •           | Telling                                | m2                     | <u>.</u> | 15                  |                | 15    |                            | 18 💌      | 0         | обновить в<br>комплексных работах  |     |
| ( <u>)</u>  | Transport                              | m2                     | <u>.</u> | 3                   |                | 3     | Транспорт                  | 18 💌      | 0         | обновить в<br>комплексных работах  |     |
|             | Трамбовщик                             | m2 .                   | ]        | 150                 |                | 260   |                            | 18 💌      |           | обновить в<br>комплексных работах  |     |
| <del></del> | Экскаватор                             | m3 _                   | <u>.</u> | 1200                |                | 800   |                            | 18 -      |           | обновить в комплексных работах     |     |
| *           |                                        | Γ.                     | <u> </u> | 0                   |                | 0     |                            | 0.        | 0         | обновить в комплексных работах     |     |
|             |                                        |                        |          |                     |                |       |                            |           |           |                                    |     |
| Re          | rcord: 14 4 7 ► 11 ►* of 1<br>orm View | 0                      |          |                     |                |       |                            |           |           |                                    | 4   |
| 1           | Start 3 6 3 5 1 3 1                    | D.                     | A        | Ŧ v. 🔍              | s. 🖻M          | М     |                            | Immediate | 🤹 EN 🛞 🖉  | 9 <b>4 59 🔓 📕 &amp; 🏭 🏵 🌾 </b> 12: | 37  |

#### Данные по механизмам находятся в режиме "Механизмы".

В программе "Строительная смета" реализован следующий принцип построения данных – в смету может входить любое количество калькуляций. Каждая отдельная калькуляция состоит из любого количества материалов, трудозатрат и механизмов. Также в калькуляцию могут входить любое количество помещений и их размеров. Для каждого типа данных есть своя шкала навигатора, на которой есть кнопки перемещения "на первую запись" - "назад" – "текущий номер строки" – "вперед" – "на последнюю запись" – "на новую запись". Для смет это самый нижний навигатор в форме. Для перемещения по калькуляциям внутри сметы – второй снизу *навигатор* и так далее.

Назначение маленьких кнопок, на которых нет названия из-за их маленького размера или название ограничивается одной буквой, можно узнать, наведя на них курсор мышки и сделав паузу. Наименование появиться через секунду.

| Eelarve - [Komple:        | xWorks]                                        |                                              |                    |                       |                 |               |               |        |            |                              | _ 8 ×         |
|---------------------------|------------------------------------------------|----------------------------------------------|--------------------|-----------------------|-----------------|---------------|---------------|--------|------------|------------------------------|---------------|
| E File Edit View I        | nsert Format <u>R</u> ecords <u>T</u> ool      | s <u>W</u> indow <u>H</u> elp                |                    |                       |                 |               |               |        |            |                              | _ 8 ×         |
| <u>  M -</u> H ⊖ Q.<br> A | 😻 👗 🖻 💼 🚿 🕫<br>rial Unicode MS , 9             | <ul> <li>● 2↓ 2↓</li> <li>● B Z ↓</li> </ul> | ¥ ₹≣≣ }<br>1 ≣≣≣ } | ▶* ₩ 🖻 🗄<br>2 • 🛕 • 🔟 | •   • •   • • , |               |               |        |            |                              |               |
|                           | Eelarve otsi                                   | ng Seinad                                    |                    |                       |                 | -             |               |        |            |                              |               |
| - many                    | Наименован                                     | ие работы                                    |                    |                       | Очередность     |               | Тип работ     | ы      | Ед. изм.   |                              |               |
| •                         | Seinad                                         |                                              |                    |                       | Mullatööd       | -             | Üldehitustööd | •      | m2 🗾       | Скопировать                  |               |
|                           | Seinte plaatimine (plaa                        | it ~125)                                     |                    |                       | Siseviimistlus  | *             | Üldehitustööd | -      | m2 🗾       | Скопировать                  |               |
|                           | Seinte plaatimine (plaa                        | it ~170+km)                                  |                    |                       | Põrandad        | •             | Üldehitustööd | -      | m2 🗾       | Скопировать                  |               |
|                           | Seinte plaatimine (plaa                        | it ~350)                                     |                    |                       | Siseviimistlus  |               | Üldehitustööd | -      | m2 🗾       | Скопировать                  |               |
|                           | Seinte viimistlus (paht                        | el+värv)                                     |                    |                       | Siseviimistlus  |               | Üldehitustööd | •      | m2 🗾       | Скопировать                  |               |
|                           | Silikaatkivivoodri värv                        | imine                                        |                    |                       | Välisseinad     | *             | Üldehitustööd | ¥      | m2 🗾       | Скопировать                  |               |
|                           | Siseuks (tuletõkke)                            |                                              |                    |                       | Avatäited       | *             | Üldehitustööd | *      | tk 👱       | Скопировать                  |               |
|                           | Siseuksed, (3T)                                |                                              |                    |                       | Avatäited       |               | Üldehitustööd | -      | tk 🗾       | Скопировать                  |               |
| Материалы                 |                                                |                                              | -                  | Выполняемые ра        | а<br>боты       |               |               |        |            |                              |               |
| Наименовани               | e                                              | Ед. изм. Кол.                                | Стоим. Всего 🔺     | Наименовани           | 18              |               | Ед. изм. К    | ол. Но | рмавс.ч. С | т.ч. Всего 📥                 |               |
| Brus 50*200               |                                                | m 🗾 2,16                                     | 13,889 30          | Betooni valam         | ine             | *             | m2 💽          | 1      | 1 1        | 800 800                      |               |
| Vill                      | <u>.</u>                                       | m3 💌 0,4                                     | 15 6               | *                     |                 | ٠             |               | 0      | 0 0        | 0 0                          |               |
| Avatäited                 |                                                | tk 🗾 🛛 🛛                                     | 2 0                |                       |                 |               |               |        |            |                              |               |
| *                         |                                                | 0                                            | 0 0                |                       |                 |               |               |        |            |                              |               |
|                           |                                                |                                              |                    |                       |                 |               | Μτοτο πο πογ  | 1099m  | атам       | 800.00                       |               |
|                           |                                                |                                              |                    | Record: 14            |                 | +1 +*         | of 1          | дозатр |            |                              |               |
|                           |                                                |                                              |                    | Механизмы             | ······          |               |               |        |            |                              |               |
|                           |                                                |                                              |                    | Наименовани           | 40              |               | Епциеми К     | on (   | Tu Boero   | Cefect Cel                   |               |
|                           |                                                |                                              |                    |                       |                 | *             | EA. Mill. 10  | জা:    | 22 24      |                              |               |
|                           |                                                |                                              |                    | *                     |                 | *             | -             | 0      | 0 (        |                              |               |
|                           |                                                |                                              |                    |                       |                 |               |               |        | 5.725      |                              |               |
|                           | Итого по г                                     | иатериалам                                   | 36,00 🔻            |                       | u <del></del>   | Итого п       | о механизмам  |        | 2,1        | 6 두                          |               |
| Record: I                 | 1 <b>•</b> • • • • • • • • • • • • • • • • • • | 3                                            |                    | Record: 14 4          |                 | <b>FI F</b> * | of 1          | -      | •          |                              | -             |
| Form View                 | 126 • • • • • • • • • 170                      |                                              |                    |                       |                 |               |               | r      |            | NI IM                        | $-\mathbf{V}$ |
|                           | ം 💼 火 👘 👘                                      | and Fruit                                    | อาร โตโท โตโท      | Est EN Es             |                 | a r           | 1             | 0.0    | 9 59       | PIOM<br>PIOM<br>PIOM<br>PIOM | 0 12:40       |

#### Форма ввода нормативов, форма "Комплексные работы".

Основной способ автоматизации подготовки строительных смет – расчет с помощью нормативов. Типовая калькуляция в зависимости от нормативов расхода материалов, трудозатрат и механизмов рассчитывается при помощи простого умножения на объем работы, с учетом коэффициента потерь. Норматив можно разработать для одной и той же работы по нескольким единицам измерения – установку гипрока можно рассчитывать как по квадратным метрам, так и нормативу часа одновременно, как этого требует конкретная калькуляция. После внесения нормативов, применяемых в конкретной фирме, подготовка калькуляций будет сводиться к простому внесению объемов (или размеров помещения), и расчету для них комплексной работы.

#### Форма подготовки сметы.

Перерасчет всех комплексных работ.

Переход в нормативы этой комплексной работы. Переход в расчет метражей помещения.

|                                                          |                   | Пе                          | рерасч                  | ает ко      | мпле        | ксной                   | і работы  | [.       |
|----------------------------------------------------------|-------------------|-----------------------------|-------------------------|-------------|-------------|-------------------------|-----------|----------|
| Eelarve - [Smeta]                                        |                   |                             |                         |             |             |                         |           | ×        |
| E File Edit View Insert Format Records Iools Window Help |                   |                             |                         |             |             |                         | _ 5       | ×        |
|                                                          | Y Y M >           | 🗰 🗗 🛅 🕯 🛛 📿 🗸               |                         | 1           | /           |                         |           |          |
| Arial Unicode MS • 9 • B I U                             | E = = 🖄 ·         | · 🛕 • 🛃 • 🧮 • 👘 • 📼 •       | -                       |             |             |                         |           |          |
| Наименование nāidis 1                                    |                   | Клиент Saaremaa AS          |                         |             |             | - 1%                    | на РУС    | *        |
| Понск сметы                                              |                   | меню Выпол                  | нение                   | Общие да    | нные        | + 1%                    | на ЭСТ    |          |
| Собственные трудозатраты Материалы Механизмы             | Комплекс работ    | Bcero                       | по смете                | 47377       | 10774       | 597                     | 58748     |          |
| и в Наименование калькуляции в                           | Очередность s     | Тип работы в Ед. изм.       | Обьем к                 | Материалы   | Тр. затр.   | Механизмы               | тоимость  |          |
| A Trassadi vimistius (krohv)                             | Valisseinad       | Uldehitustööd 🛨 m2 💽        | 10,00 K                 | 4701,00     | 2772,00     | 165,00                  | 7638,00   |          |
| A 4 Katlaneja                                            | Muud tööd 🔄       | Santehnilised tö 📩 kompl 🔄  | 1,00 K                  | 22000,00    | 0,00        | 0,00                    | 22000,00  |          |
| A 8 Aerocplokkide ladumine 376 Therm                     | Välissejnad 💽     | Üldehitustööd 💽 m2 💽        | 10,00 K                 | 5463,60     | 2160,00     | 165,00                  | 7788,60   |          |
| A 6 Tagasitäide hoone ümber                              | Mullatóöd 👱       | Üldehitustööd 📩 m3 🔄        | 1,00 💌                  | 159,60      | 16,20       | 30,24                   | 206,04    |          |
| Katusekivi paigalõus koos roovitusega                    | Katus ja vahela   | Üldehitustööd <u>m2</u>     | 10,00 K                 | 1999,42     | 1296,00     | 96,25                   | 3391,67   |          |
| A Santehnika                                             | Muud tööd         | Santehnilised tö 🔨 korrol 🔹 | 1.00 K                  | 1200.00     | 1080,00     | 0,00                    | 1932,50   |          |
| A 10 Ääreplekk PVC katusele                              | Katus ja vahela 💌 | Üldehitustööd 🚬 im 🔄        | 1,00 K                  | 58,41       | 0,00        | 0,00                    | 58,41     |          |
| 2 Aerocplokkide ladumine 100 mm                          | Siseseinad 🗾      | Üldehitustööd 🗾 m2 🗡        | 1,00 💉                  | 154,58      | 129,60      | 16,50                   | 300,68    |          |
| Материалы                                                |                   | Выполняемияе работы         |                         |             |             |                         |           |          |
| Наименование Ед. изм. Кол. (                             | Стрим. Всего 📩    | Наименование                |                         | Ед. изм Ко  | ол. Норма   | Ч. Ст.ч.                | Bcero _   |          |
| Fibo 200                                                 | 20 2310           | Fiboplokkide ladumine       |                         |             | 20 1        | 20 60                   | 1800      |          |
| Müürisegu <u> </u>                                       | 3 495             | Krohvimine                  |                         |             | 9 1         | 9 60                    | 972       |          |
| Bi-ermatuur Zim Z                                        | 9 198             |                             |                         |             | 0 01        | 01 01                   |           |          |
|                                                          | V0 720            |                             | /.                      | Итого по тр | удозатратам | 4                       | 2772,00 👻 |          |
| Krohvivõrk zn 1m                                         | 32,5 390          | Récord: 14 4 1              | + + + +*                | of 2        |             | <u> </u>                |           |          |
|                                                          |                   | Механизмы                   |                         | En line     | Von Cru     | Pooro F                 |           |          |
|                                                          | / X               | Telling                     | /                       |             |             | 165                     |           |          |
|                                                          |                   | *                           |                         |             |             |                         |           |          |
|                                                          |                   |                             | άλ,                     | -           |             |                         |           |          |
| Итого по материалам                                      | 4701.00           |                             | 1/Impro                 |             | 1954        | 165.00                  |           |          |
| Record: 14 / / + +1 +* of 6                              |                   | Record: 1                   | * H +*                  | of 1        |             | 4                       |           |          |
| Record: 14 4 1 + 1 + 1 +* of 11                          | 1                 |                             | •                       |             |             |                         |           | <b>+</b> |
| Record: 4 4 1 1 + 1 +* of 34                             |                   |                             |                         |             |             |                         |           |          |
|                                                          | ियत स्टाल स्टाइ   |                             | <mark>ร โตว</mark> ิก [ | e. A: EN A  | OL LI NA    | <b>1</b> 0, a. <b>4</b> | NUM .     | 1        |
|                                                          |                   |                             |                         |             |             |                         |           |          |
|                                                          |                   |                             | По                      | 00000       | 1111707     |                         | Πορατιαι  |          |
| Отсортировать по аправиту                                |                   |                             | Hep                     | epace       | чита        | ьпо                     | порядку   | •        |
|                                                          |                   |                             |                         |             |             |                         |           |          |
| Сумма всех материалов.                                   |                   |                             |                         |             |             |                         |           |          |
| Сумма всех трудозатрат.                                  |                   |                             |                         |             |             |                         |           |          |
| Сумма всех механизмов.                                   |                   |                             |                         |             |             |                         |           |          |
| Полная стоимость р                                       | абот по           | смете,                      |                         |             |             |                         |           |          |
| включая налоги и д                                       | ополнит           | ельные                      |                         |             |             |                         |           |          |

коэффициенты.

Кнопка "Собственные трудозатраты" – быстрый переход в собственные трудозатраты.

Кнопка "Материалы" – быстрый переход в материалы.

Кнопка "Механизмы" – быстрый переход в механизмы.

Кнопка "Комплекс работ" – быстрый переход в комплексные работы.

Кнопка "Меню" – переход на форму печати отчетности.

Кнопка "+ 1 %" – прибавить 1 процент ко всем ценам в смете.

Кнопка "- 1 %" – вычесть 1 процент ко всем ценам в смете.

Кнопка "< .00" – округлить все цены в смете.

Кнопка "На РУС" – перевести всю смету на русский язык.

Кнопка "На ЭСТ" – перевести всю смету на эстонский язык.

Кнопка "Поиск сметы" – быстрый поиск сметы по наименованию. Работает быстрый поиск – при вводе первых букв наименования, программа предлагает первую подходящую. Такой принцип работает везде в программе, где есть выпадающие списки.

Перерасчет всех комплексных работ – применяется для полного перерасчета комплексных работ, чаще всего применяется при переходе на новые цены.

Любые цифры, которые находятся в данной смете, можно легко менять - цены, расходы, стоимости, нормативы и прочее. Таким образом, смета приводятся к требованиям конкретного клиента, а все данные, которые уже внесены в программу будут неизменными.

## Сумма себестоимости всех материалов.

Сумма себестоимости всех трудозатрат.

Сумма себестоимости всех механизмов.

Подная сумма себестоимости работ по смете

Доход от работы по смете

|           | i ai |                                    |                     |                  |                |               |              |            |           |                                        |              |              |                |
|-----------|------|------------------------------------|---------------------|------------------|----------------|---------------|--------------|------------|-----------|----------------------------------------|--------------|--------------|----------------|
| 2         | ek   | arve - [Smeta]                     |                     | -                |                |               |              |            |           |                                        |              |              |                |
| 1-3       | I E  | ile Edit View Insert For           | mat <u>R</u> ecords |                  | w <u>H</u> elp |               |              |            |           |                                        |              |              |                |
|           | - T  |                                    | □□□ 》               | r 🖁              | 2 AV 9         |               |              |            | - 2       |                                        | $\sim$       |              |                |
|           |      | <ul> <li>Arial Unicode</li> </ul>  | e MS 👻              | 6 <b>- B</b>     | IU             | 医着着           | 2- 4-        | 2-         |           |                                        |              |              |                |
| •         | Н    | laumeнosaниe <mark>näidis</mark> ' | 1                   |                  |                |               | Кли          | IEHT Saare | maa AG    |                                        |              | - 1%         | на РУС         |
|           | Г    | Тоиск сметы                        |                     |                  |                |               |              | Меню       | Выпол     | IENNE                                  | Общие данные | + 1%         | Ha OCT         |
|           | Г    | Bce                                | го по смете         | 78259            | 14092          | 484           | 92835        |            | 9025      | 6201                                   | 341          | 15567        | 77268 🗹 📥      |
|           |      | ип работы 🗴 Ед. изм.               | Обьем к             | Материалы        | Тр. затр.      | Механизмы     | Стоимость Ва | ыполнено   | Себ. мат. | Себ. труд.                             | Себ. механ.  | 10           |                |
|           | J.   | <sup>7</sup> hitustööd 🗾 m2 📘      | 10,00 K             | 4701,00          | 2772,00        | 165,00        | 7638,00      | 50 %       | 41 45,00  | 1540,00                                | 150,00       |              |                |
|           |      | hitustööd <u>m</u> 2 <u></u>       | 5,00 K              | 935,00           | 1080,00        | 0,00          | 2015,00      | 50 %       | 850,00    | 600,00                                 | 0,00         |              |                |
|           |      | ehnilised tö Kompl                 | 1,00 K              | 22000,00         | 0,00           | 0,00          | 22000,00     | 0 %        | 0,00      | 0,00                                   | 0,00         |              |                |
|           | 8    | nitustood m2                       | 10,00 K             | 150,60           | 2160,00        | 165,00        | 7788,60      | 100 %      | 4553,00   | 1200,00                                | 150,00       |              |                |
|           | -    | aitustööd × m2                     | 10.00               | 1999.42          | 1296.00        | 96.25         | 3391.67      | 0 %        | 1461.00   | 720.00                                 | 87.50        |              |                |
|           | -    | hitustööd Tm2                      | 0.00 K              | 852.50           | 1080.00        | 0.00          | 1932.60      | 100 %      | 850.00    | 600.00                                 | 0.00         |              |                |
|           |      | ehnilised tö 📩 kompl 📑             | 1,00 K              | 1200,00          | 0,00           | 0,00          | 1200,00      | 100 %      | 1000,00   | 0,00                                   | 0,00         |              |                |
|           |      | hitustööd 🗾 im 🔡                   | 1,00 K              | 58,41            | 0,00           | 0,00          | 58,41        | 100 %      | 49,50     | 0,00                                   | 0,00         |              |                |
|           |      | nitustööd 📩 m2 🔡                   | 1,00 K              | 154,58           | 129,60         | 16,50         | 300,68       | 10 %       | 128,90    | 72,80                                  | 15,00        |              |                |
|           |      | юлняемые работы                    | -13                 |                  | 37             | 34            |              |            |           |                                        |              |              |                |
|           | L    | Наименование                       |                     | Ед. изм. К       | ол. Норма      | Ч. Ст.ч.      | Bcero        |            | /         |                                        |              |              |                |
|           | L    | Fiboplokkide ladumine              | *                   | h 💌              | 20 1           | 20 60         | 1800         |            |           |                                        |              |              |                |
|           | L    | Krohvimine                         |                     | h 💽              | 9 1            | 9 60          | 972          |            |           |                                        |              |              |                |
|           | L    |                                    | *                   | •                | 0 0            | 0 0           | 0            |            |           |                                        |              |              |                |
|           | L    |                                    | 1.7                 | - Manager and an |                |               | 0770 00      |            |           |                                        |              |              |                |
|           | L    | cords 14   (                       | 1                   | of 2             | удозатрата     | <b>∀</b> ]    | 2112,00      |            |           |                                        |              |              |                |
|           | L    | анизмы                             | 1 1 1 1 1 1 1       | 012              |                |               |              |            |           |                                        |              |              |                |
|           | L    | Наименование                       |                     | En laska         | Кол Стч        | Boero I       | Зылолне *    |            |           |                                        |              |              |                |
|           | L    | Talling                            | 8                   | E.A. Hom.        |                | 100           |              |            |           |                                        |              |              |                |
|           | L    |                                    |                     | -   IIZ -        |                |               |              |            |           |                                        |              |              |                |
|           | L    |                                    |                     |                  |                | /             |              |            |           |                                        |              |              |                |
|           | L    |                                    |                     |                  |                |               |              |            |           |                                        |              |              |                |
|           | L    |                                    |                     | опомеханизм      | иам            | 165,00        |              |            |           |                                        |              |              |                |
|           | R    |                                    |                     | of 11            |                | -             |              |            |           |                                        |              |              |                |
|           |      |                                    |                     | OF II            |                | 1000          |              |            |           |                                        |              |              |                |
| Free Free | rm   | View                               | • • • • • • • • • • |                  |                |               |              |            |           |                                        |              |              |                |
| 1         | CF-  |                                    | » I vir I           | An Lata          |                | is i faithe i |              | a = [ = ]  |           | MIRAC                                  |              |              | SQ2 3 4. 11.00 |
| 15        | 90   | arc] 1 🖸 😂 🖄 🎦                     | 1                   | En EA            |                |               |              |            |           | ······································ | A Can Ca 🙆 🔐 | V III & V II | 11:20          |

Эта галочка предназначена для скрытия сумм себестоимостей и прибыли.

| 2   | elar  | Ye       | - [5   | meta]                                          |             |                   |                       |              |                |               |               |              | 1         |          |
|-----|-------|----------|--------|------------------------------------------------|-------------|-------------------|-----------------------|--------------|----------------|---------------|---------------|--------------|-----------|----------|
|     | File  | E        | dit    | <u>View Insert Format Records Tools Window</u> | Help        |                   |                       |              |                |               |               |              | 4         |          |
|     |       |          | 1 6    | 5 🖪 🖤 🕺 🖻 🖻 🚿 🗠 😤 🛃                            | At V        |                   | 💌 🗗 🛅 🐪               | • 😨 •        |                |               |               |              |           |          |
|     |       |          |        | → Arial Unicode MS → 8 → B                     | <u>ı</u> u  | F = = 👲 ·         | A · 2 · T             |              | +              |               |               |              |           |          |
| Þ   | Ha    | им       | енов   | ание nāidis 1                                  |             |                   | Клиент Saare          | maa AS       |                |               |               | - 1%         | Ha P      | rc 🔺     |
|     | П     | ои       | C K CH | меты                                           |             |                   | меню                  | Выпол        | пнение         | Общие да      | онные         | + 1%         | <.00 на Э | ст.      |
|     |       | (        | Собст  | гвенные трудозатраты Материалы Мех             | анизыы      | Комплекс работ    |                       | Bcero        | по смете       | 84195         | 17592         | 692          | 102479    |          |
|     | 3     | N2       | RS     | Наименование калькуляции                       | \$          | Очередность s     | Тип работы 🗴          | Ед. изм.     | Обьем к        | Материалы     | Тр. затр.     | механизмы    | Стоимость |          |
|     |       |          | 1      | Fassaadi viimistlus (krohv)                    |             | Välisseinad 🔄     | Üldehitustööd 🗾 m     | 2 💌          | 10,00 K        | 4701,00       | 2772,00       | 165,00       | 7638,00   |          |
|     |       |          | 3      | Põranda plaatimine                             | •           | Põrandad 💉        | Üldehitustööd 👱 m     | 2 📩          | 5,00 K         | 935,00        | 1080,00       | 0,00         | 2015,00   |          |
|     |       | A        | 4      | Katlamaja                                      |             | Muud tööd 🔄 💌     | Santehnilised tö 🚬 ko | ompi 🗾       | 1,00 K         | 22000,00      | 0,00          | 0,00         | 22000,00  |          |
|     |       | A        | 8      | Aerocplokkide ladumine 376 Therm               | •           | Välisseinad 🗾     | Üldehitustööd 🗾 m     | 2 🗾          | 10,00 K        | 5463,60       | 2160,00       | 165,00       | 7788,60   |          |
|     |       | A        | 6      | Tagasitäide hoone ümber                        |             | Mullatööd 📃       | Üldehitustööd 🗾 m     | 3 🗾          | 1,00 K         | 159,60        | 16,20         | 30,24        | 206,04    |          |
|     |       |          | 5      | Katusekivi paigaldus koos roovitusega          | <u> </u>    | Katus ja vahela 💌 | Üldehitustööd 📩 m     | 2 -          | 10,00 K        | 1999,42       | 1296,00       | 96,25        | 3391,67   |          |
|     | -     |          | 7      | Põranda plaatimine (plaat ~125)                | -           | Põrandad 🗾        | Üldehitustööd 👱 m     | 2 🔹          | 0,00 K         | 852,50        | 1080,00       | 0,00         | 1932,50   |          |
|     |       |          | 9      | Santehnika                                     |             | Muud tööd 📃       | Santehnilised tö 🗾 ko | ompi 🚬       | 1,00 K         | 1200,00       | 0,00          | 0,00         | 1200,00   |          |
|     | -     |          | 10     | Aäreplekk PVC katusele Внимание !!!            |             |                   |                       |              |                |               | × 0,00        | 0,00         | 58,41     |          |
|     |       | <u>^</u> | 2      | Aerocplokkide ladumine 10<br>Matepuan c наиме  | нованием    | Новый материал не | найдена в базе данны  | ах III Вы хо | тите внести    | ее прямо сейч | 29,60<br>Hac  | 16,60        | 300,68    | -        |
|     |       | Ma       | атери  | алы ?(Да-Оқ/Нет-Сапс                           | el)         |                   |                       |              |                |               |               |              | -         |          |
|     |       |          | H      | аименование                                    |             | [                 | Canal                 |              |                |               | орма          | Ч. Ст.ч.     | Bcero     |          |
|     |       | Ĵ.       | Fibo   | o 200                                          |             | <u> </u>          |                       |              |                |               | 1             | 20 60        | 1800      |          |
|     |       |          | Müü    | ürisegu 👘 📩 jkg 📩                              | 1 150       | 3 495             | Ikronvimine           |              |                | n 🔟           | 9 1           | 9 60         | 972       |          |
|     |       | 0        | Bi-a   | armatuur 🗾 jim 🗾                               | 20          | 9 198             | *                     |              | •              | •             | 0 0           | 0 0          | 0         |          |
|     |       |          | Kro    | hv Thermo UniFix 🗾 📩 📩 📩                       | 70          | 7 588             |                       |              |                | Maroro no m   |               | w [          | 2772.00   |          |
|     |       | 3        | Viim   | iistluskrohv 🗾 🛃 📩                             | 60          | 10 720            | Record: I∢L∢I         | 1            |                | of 2          | удозатрата    | •            | 2112,00   |          |
|     |       |          | Kro    | hvivõrk zn 1m 🗾 🖬 👱                            | 10          | 32,5 390          | Механизмы             |              |                | 0, 2          |               | -            |           |          |
|     |       | .b       | HOE    | зый материал 🗾 💽                               | 0           | 0 0               | Наиманование          | i.           |                | En 14954      | Kon CTU       | Boero        | выполне 🔺 |          |
|     |       | *        | ÷      | <u> </u>                                       | 0           | 0 0               |                       |              | 112            |               |               |              |           |          |
|     |       |          |        |                                                |             |                   | * Telling             |              |                |               |               | 165          |           |          |
|     |       |          |        |                                                |             |                   |                       |              |                |               |               |              |           |          |
|     |       |          |        |                                                |             |                   |                       |              |                |               |               |              |           |          |
|     |       | 1        |        | Итого по матер                                 | иалам       | 4701,00 💌         |                       |              | Итого          | по механизм   | ам            | 165,00       |           |          |
|     |       | R        | ecord  | d; <b>I</b> ◀ ◀ 7 <b>▶ I ▶</b> * of 7          |             |                   | Record: 14 4          | 1            | <u>+ +1 +*</u> | of 1          |               |              |           | <b>_</b> |
|     | Rei   | cor      | d: 14  | 1 ▶ ▶ ▶ of 11                                  | _           |                   |                       | _            |                |               |               |              |           |          |
| Red | ord:  | 1        | 4      | 1 + + + of 35                                  |             |                   |                       |              |                |               |               |              |           | V        |
| Ca  | culat | ting     |        |                                                |             |                   |                       |              |                |               |               | 1 1,         | NUM       | V        |
|     | Star  | t        |        | 🕽 🥭 箔 📁 🔹 🖄 In 🖉 П 🦉                           | Д <u></u> Я | Vo 💁 S 🖻          | м 🖻 м 🛅 s.            | 🕄 M.         | ·· 🖪 S         | 📢 RU 🖉        | <b>9</b> 59 📎 | <b>.</b> 204 | · 🎬 🍹 👙   | 11:25    |

При вводе сметы, если вводиться новое наименование материала, механизма или трудозатраты, программа предлагает сразу ввести их в базу данных. Этим предотвращается необходимость ввода всех данных заранее. С помощью этой функции данные можно вводить по мере необходимости. Функция работает в форме ввода сметы и в комплексных работах. Чтобы вставить введенные данные сразу в смету, надо дважды кликнуть на сером поле слева от наименования материала, который Вы ввели.

| 1.0 | _ |                   |    |   |            |      |       |       |
|-----|---|-------------------|----|---|------------|------|-------|-------|
|     |   | Ääreplekk PVC     | jm | • | 45,00 18   | 6,75 | 51,75 | 45,00 |
|     |   | Aeroc Classic 150 | tk | • | 17,00 18   | 3,06 | 20,06 | 17,00 |
|     | ► | Aeroc Classic 200 | tk | • | 23,00 18   | 4,14 | 27,14 | 23,00 |
|     |   | Aeroc Classic 250 | tk | • | 27,00 18   | 4,86 | 31,86 | 27,00 |
|     |   | Aeroc Classic 300 | tk | • | 33,00 18   | 5,94 | 38,94 | 33,00 |
|     |   | Aeroc EcoTerm 300 | lk | - | 37,00 18 🗾 | 6,66 | 43,66 | 37,00 |

Расчет размеров и объемов помещения.

| 2   | ela  | rve       | [ <b>S</b> n | neta]                                                              |                                                                                                    |                        |           |               |                                |             |                   | _8×         |
|-----|------|-----------|--------------|--------------------------------------------------------------------|----------------------------------------------------------------------------------------------------|------------------------|-----------|---------------|--------------------------------|-------------|-------------------|-------------|
| -8  | Eik  | e Eo      | lit ⊻        | ew Insert Format <u>R</u> ecords Iools <u>W</u> indow <u>H</u> elp |                                                                                                    |                        |           |               |                                |             |                   | _ & ×       |
|     |      |           | €            | ) 🖪 🖤 🕺 🖻 🖻 🚿 🔊 🙆 🛃 💱                                              | A      A     A  A     A     A | 💌 🗗 🖞                  | - 🖓 -     |               |                                |             |                   |             |
| ]   | ĺ    |           |              | Arial Unicode MS     6     B     I     B                           |                                                                                                    | A - 2 - 1              | • -       | •             |                                |             |                   |             |
|     | Ha   | аиме      | нов          | ание nāidis 1                                                      |                                                                                                    | Клиент Saa             | aremaa AS |               |                                |             | - 1%              | на РУС 📩    |
|     | П    | оис       | K CM         | еты                                                                |                                                                                                    | меню                   | Выпо      | лнение        | Общие да                       | нные        | + 1%              | на ЭСТ      |
|     | 1    | C         | обст         | зенные трудозатраты Материалы Механизмы                            | Комплекс работ                                                                                                    |                        | Bcero     | по смете      | 84195                          | 17592       | 692               | 102479 🔺    |
|     | ŝ    | Ne        | RS           | Наименование калькуляции                                           | Очередность s                                                                                                    | Тип работы 🗴           | Ед. изм.  | Обьем к       | Материалы                      | Тр. затр. 1 | Механизмы         | Стоимость   |
|     | 12 4 |           | 3            | Põranda plaatimine 🗾                                               | Põrandad 🗾                                                                                                    | Üldehitustööd 🔄        | m2 🗾      | 5,00 K        | 935,00                         | 1080,00     | 0,00              | 2015,00     |
|     | 1    |           | 4            | Katlamaja 🗾                                                        | Muud tööd 📃                                                                                                    | Santehnilised tö 👱     | kompl 💌   | 1,00 K        | 22000,00                       | 0,00        | 0,00              | 22000,00    |
|     |      | A         | 5            | Katusekivi paigaldus koos roovitusega 🗾 🗾                          | 📕 Katus ja vahela 💌                                                                                                    | Üldehitustööd 💽        | m2 🗾      | 10,00 K       | 1999,42                        | 1296,00     | 96,25             | 3391,67     |
|     |      | A         | 6            | Tagasitäide hoone ümber 📃                                          | Mullatööd 🗾                                                                                                    | Üldehitustööd 👱        | m3 💌      | 1,00 K        | 169,60                         | 16,20       | 30,24             | 206,04      |
|     |      |           | 7            | Pőranda plaatimine (plaat ~125) 🗾                                  | Põrandad 🗾                                                                                                    | Üldehitustööd 🗾        | m2 🗾      | 0,00 <b>K</b> | 852,50                         | 1080,00     | 0,00              | 1932,50     |
|     |      |           | 8            | Aerocplokkide ladumine 375 Therm 🗾                                 | Välisseinad 👱                                                                                                    | Üldehitustööd 👱        | m2 👱      | 10,00 K       | 5463,60                        | 2160,00     | 165,00            | 7788,60     |
|     | _    |           | 9            | Santehnika 🗾                                                       | Muud tööd 🔄                                                                                                    | Santehnilised tö 💌     | kompl 👱   | 1,00 K        | 1200,00                        | 0,00        | 0,00              | 1200,00     |
|     |      |           | 10           | Ääreplekk PVC katusele                                             | Katus ja vahela 🚬                                                                                                    | Üldehitustööd 👱        | im 🚬      | 1,00 K        | 58,41                          | 0,00        | 0,00              | 58,41       |
|     | •    |           | 11           | Hall                                                               | Eramu karp 👱                                                                                                    | Uldehitustööd <u>*</u> | kompi 👱   | 1,00 K        | 29160,00                       | 5400,00     | 75,52             | 34635,52    |
|     | 木    | 1         | 0            |                                                                    |                                                                                                    |                        |           | 0,00 <u>k</u> | 0,00                           | 0,00        | 0,00              | 0,00        |
|     |      | 1         | Ko           | мната, помещение, объект  Hall                                     | 12 I I I I I I I I I I I I I I I I I I I                                                                                                    |                        |           |               |                                |             |                   |             |
|     |      |           |              | Расчет Ширина 3 Проемы в ст                                        | генах (окна, двери)                                                                                                    | Antonia Managara       |           | Промежуточ    | ные стены, пе                  | регородки   | 7756              |             |
|     |      |           |              |                                                                    | Nimetus                                                                                                    | Kõrgus Laius           | Pind 📥    |               | Nimetus                        | Kõrgus      | s Laius           | Pind 📤      |
|     |      |           | 3            | олщина горизонтального слоя                                        |                                                                                                    | 2,1 2                  | 4,2       | Vaseina       | i .                            |             | 3 3               | 9           |
|     |      |           |              |                                                                    |                                                                                                    | 0 0                    | 0         | *             |                                |             | 0 0               | 0           |
|     |      |           | Г            | лошаль потолка или пола 30                                         |                                                                                                    |                        |           |               |                                |             |                   |             |
|     |      |           |              | Площадь потолка и стен 104                                         |                                                                                                    |                        |           |               |                                |             |                   |             |
|     |      |           |              | Периметр помещения 🔁 26                                            |                                                                                                    |                        |           |               |                                |             |                   |             |
|     |      |           |              | Обьем помещения 90                                                 | Итого площадь п                                                                                                    | роемов                 | 4,20 💌    | Ит            | ого площад                     | ь пром. ст  | ен                | 9,00 👻      |
|     |      |           | Обі          | ем горизонтального слоя 3 Record: 14                               |                                                                                                    | ▶ ▶1 ▶* of 1           |           | Record: I     | 4                              | 1 + +1      | ▶* of 1           |             |
|     |      |           | Отд          | лка пола                                                           | Отделка потолка                                                                                                    |                        |           | Отделн        | а стен                         |             |                   |             |
|     |      |           |              | Poranda plaatimine (plaat ~125)                                    | Katuseastmete pa                                                                                                    | igaldus                |           | ▲ Sei         | nad<br>na katmin <b>a</b> kini | rolaadiga   |                   | <u> </u>    |
|     |      |           | 不            |                                                                    |                                                                                                    |                        |           |               |                                | spiaaulya   |                   | <del></del> |
|     |      | 2.3       | Re           | ord: 14 4 1 1 1 1 1 1 1 1 1 1                                      | Record: H                                                                                                    | 1 + +                  | ▶* of 1   | Recor         | d: 14 /4                       | 1           | ) ) <b>)</b> )* ) | of 2        |
|     |      | Re        | cord         |                                                                    |                                                                                                    | <u> </u>               |           |               |                                |             |                   |             |
|     | Re   | ecord     | 14           | 11 • • • of 11                                                     |                                                                                                    |                        |           |               |                                |             |                   |             |
| Rec | ord  | <u> I</u> | 1            | 1 1 + 1 +* of 34                                                   |                                                                                                    |                        |           |               |                                |             |                   |             |
| Fo  | m V  | 'iew      |              |                                                                    |                                                                                                    |                        |           |               |                                |             |                   |             |
|     | Sta  | rt        | C            | 🥭 🗐 🖾 👋 🖾 М 🖾 5 🖉 Д 🗄 V                                            | 🖄 doc 👋 E                                                                                                    | ₩]M    M               | <b>S</b>  | M 🗐 5         | 🤙 🍕 : EN 🛞                     | la 🚽 n 🖁    | - E 🏖 🔠           | 🕒 🎸 🎂 13:16 |

После введения основных размеров помещения программа рассчитывает объемы и площади помещения. При введении списка комплексных работ для каждого типа поверхности и нажатии на кнопку "Расчет", программа рассчитывает комплексные работы для каждого типа поверхности и составляет на их основе смету.

Также в программе предоставлена возможность пользования отдельным калькулятором площадей и объемов, она находиться в меню "Дополнительные функции" - "Калькулятор площадей помещений".

#### Отчетность.

| Eelarve - [Smeta]                                                           |                                                                                                    |
|-----------------------------------------------------------------------------|----------------------------------------------------------------------------------------------------|
| 🖪 File Edit View Insert Format Records Iools Window Help                    | _ 문 ×                                                                                                    |
| <u>₩ - ■ ● 0. ♥ % № € ダ ∽ % 2: 3: 7 7 7 8 + * * 8 6 1 - 0.</u>              |                                                                                                    |
| ▲ Arial Unicode MS 		 8 		 B 		 U                                           |                                                                                                    |
| Наименование naidis 1 Клиент Saaremaa AS                                    | - 1% на РУС 🔺                                                                                                    |
| Поиск сметы Меню Выполнение                                                 | Общие данные +1% <.00 на ЭСТ                                                                                                    |
| Собственные трудозатраты Материалы Механизыы Комплекс работ Всего по смете  | 84195 17592 692 102479                                                                                                    |
| № R s Наименование калькуляции s Очередность s Тип работы s Ед. изм. Объем  | к Материалы Тр. затр. Механизмы Стоимость                                                                                                    |
| A 3 Põranda plastimine Põrandad Vüldehitustööd m2 5,00                      | ₭         935,00         1080,00         0,00         2015,00           ✔         20000,00         0,00         2000,00         0,00         2000,00 |
|                                                                             | Смета такитара 2 м                                                                                                    |
| А 6 Та Печать сметы с себестимостью                                         |                                                                                                    |
|                                                                             |                                                                                                    |
| л 7 Ро Смета с группировкой по типу работ с последовательностью сокращенная | С Только                                                                                                    |
| и з за Итоговая смета с себестоимостью с выполнением                        |                                                                                                    |
| А 2 Ае Смета детально с себестоимостью с выполнением                        | Фолаток Налог с оборота 18 %                                                                                                    |
|                                                                             | Добавлять КМ в                                                                                                    |
| Материаль Калькуляции                                                       | Печать акта с                                                                                                    |
| Наим Печать калькуляции с себестоимостью с выполнением                      | перечислением                                                                                                    |
| Каегос (<br>ж Сбъемы Сбъемы                                                 |                                                                                                    |
|                                                                             | Договор                                                                                                    |
| времени по материалов работ -                                               |                                                                                                    |
| смете внутренний петально                                                   | Создать смету                                                                                                    |
| летельно клиенту                                                            | на основе                                                                                                    |
| По видам отделки                                                            | текущей<br>Ст.ч. Всего Выполнеі.                                                                                                    |
| Prügi                                                                       | <u>→</u> m2 <u>→</u> 8 8 75,52 0                                                                                                    |
|                                                                             |                                                                                                    |
|                                                                             |                                                                                                    |
| Итого по материалам 29160,00 🗸                                              | ого по механизмам 75,52 🗾                                                                                                    |
| Record: 14 4 1 + + + + + + + + + + + + + + + +                              | ** of 1                                                                                                    |
|                                                                             |                                                                                                    |
| Form View                                                                   |                                                                                                    |
| :蜀Start 🕜 😹 📁 👋 🖾 I 🔕 S 🖗 A 晋 V 🔕 doc 《 E @ M 圈 M 目 S 图 M (国 S.             | <b>5</b> 📢 🖪 🕲 🖳 🖬 🌄 🖬 🏖 🎇 🌚 🍹 👙 13:22                                                                                                    |

Нажатием на кнопку "Меню" вызывается форма выбора отчетности. Каждая кнопка имеет соответствующую ей функцию, указанную в названии. Дополнительный параметр от основной находиться правее или ниже главной кнопки, в виде отдельной кнопки.

Форма " Создать смету на основе текущей".

| Eelarve - [ChoiceWorks : Form]                                                                                                    | 8 ×   |
|----------------------------------------------------------------------------------------------------|-------|
| 🗄 File Edit View Insert Format Records Iools Window Help                                                                                                    | BX    |
| ▶<br>▶ ▶ <p< td=""><td>10</td></p<>                                                                                                    | 10    |
| • • B I U E E E 2 ∧                                                                                                    |       |
|                                                                                                    |       |
| Создать смету на основе выбранных работ.                                                                                                    |       |
| Тип работ                                                                                                    |       |
| Nimetus                                                                                                    |       |
| Mullstööd IV Happone                                                                                                    |       |
| Vundament V Hyskoro Bam                                                                                                    |       |
| Ø Välsseinad □ Trina pa6or.                                                                                                    |       |
| Siseseinad 🔽                                                                                                    |       |
| Põrandad                                                                                                    |       |
| Katus ja vahelaed                                                                                                    |       |
| Avatāted Kolonie - Kolonie - Kolonie |       |
| Siseviimistus P                                                                                                    |       |
| Muud tööd 🛛                                                                                                    |       |
| Eramu karp                                                                                                    |       |
| Veevarustus ja kanal.                                                                                                    |       |
| Küttesüsteem 🔽                                                                                                    |       |
| Ventiletsioon                                                                                                    |       |
| Elektritööd 🖉                                                                                                    |       |
|                                                                                                    |       |
|                                                                                                    |       |
|                                                                                                    |       |
|                                                                                                    |       |
| Record: 14 3 PH PH                                                                                                    |       |
|                                                                                                    |       |
|                                                                                                    |       |
|                                                                                                    |       |
|                                                                                                    |       |
|                                                                                                    |       |
|                                                                                                    | 1     |
| Form View NUM                                                                                                    | V     |
| 🏦 Start 🛛 🖉 🍃 🎾 🖉 NE 🗄 Vol 🛐 Sm 🛐 Inb Ma 🔂 Sm 🗐 Mai 🗐 Mai 🗐 Sm 🕄 Ch 🛛 🍕 🕲 59 📎 🖬 象 🚳 👯 🏈 👙 5                                                                                                    | 17:41 |

В этой форме производиться выбор типов работ, которые будут использованы в новой смете. Подготовка производиться нажатием на кнопку "Создать смету на основе выбранных работ". В результате создается копия сметы, в конце наименования которой будет прибавлено "(Копия)".

| Смета по объекту<br>näidis 1            |                   | Network            | ing OU   |          |                 |                        |             |           |    |
|-----------------------------------------|-------------------|--------------------|----------|----------|-----------------|------------------------|-------------|-----------|----|
| № Наименование калькуляции              | Очере дность      | Тип работы         | Ед. изм. | Обьем Ма | атериалы        | Тр. затр.              | Механизмы   | Стоимость | %  |
| 1 Fassaadi viimistlus (krohv)           | Välisseinad       | Üldehitustööd      | m 2      | 10,00    | 4701,00         | 2772,00                | 165,00      | 7638,00   | 50 |
| 2 Aerocplokkide ladumine 100 mm         | Siseseinad        | Üldehitustööd      | m 2      | 1,00     | 164,68          | 129,60                 | 16,60       | 300,68    | 0  |
| 3 Põranda plaatimine                    | Põrandad          | Üldehitustööd      | m 2      | 5,00     | 935,00          | 1080,00                | 0,00        | 2015,00   | 60 |
| 5 Katusekivi paigaldus koos roovitusega | Katus ja vahelaed | Üldehitustööd      | m 2      | 10,00    | 1999,42         | 1296,00                | 96,25       | 3391,67   | 0  |
| 7 Põranda plaatimine (plaat ~125)       | Põrandad          | Üldehitustööd      | m 2      | 0,00     | 852,50          | 1080,00                | 0,00        | 1932,50   | 0  |
| 10 Ääreplekk PVC katusele               | Katus ja vahelaed | Üldehitustööd      | jm       | 1,00     | 58,41           | 0,00                   | 0,00        | 58,41     | 0  |
| 11 Hall                                 | Eram u karp       | Üldehitustööd      | kom pl   | 1,00     | 291 60,00       | 5400,00                | 76,62       | 34635,52  | 0  |
| 4 Katlamaja                             | Muud tööd         | Santehnilised tööd | kom pl   | 1,00     | 22000,00        | 0,00                   | 0,00        | 22000,00  | 0  |
| 9 Santehnika                            | Muud tööd         | Santehnilised tööd | kom pl   | 1,00     | 1200,00         | 0,00                   | 0,00        | 1 200,00  | 0  |
|                                         |                   |                    |          |          | 61060,91<br>Ито | 11757,60<br>го по смет | 353,27<br>e | 73171,78  |    |
|                                         |                   |                    |          |          | Т               | ранспорт               | 1623 E      | ĒΚ        |    |
|                                         |                   |                    |          | Доба     | вочные          | расходы                | 4058 E      | EΚ        |    |
|                                         |                   |                    |          |          |                 | Итого                  | 86847 F     | FK        |    |
|                                         |                   |                    |          |          |                 | ~                      | 45000 5     |           |    |
|                                         |                   |                    |          | н        | алогс (         | оборота                | 15632 E     | EK        |    |
|                                         |                   |                    | Итого о  | бщая сто | имость          | сметы 1                | 02479 E     | ĒΚ        |    |
|                                         |                   |                    |          |          |                 |                        |             |           |    |
| Networking OU                           |                   |                    |          |          | 14:12:34        | 31.03                  | 2005        | Page 1 of | 1  |

## Отчет, создаваемый нажатием кнопки "Печать сметы".

| Отчет, со | здаваемый | нажатием н | кнопки ' | 'Печать | сметы" | - "( | с себестоимост | ью". |
|-----------|-----------|------------|----------|---------|--------|------|----------------|------|
|-----------|-----------|------------|----------|---------|--------|------|----------------|------|

| <section-header><section-header><section-header><section-header><section-header><section-header><section-header><section-header></section-header></section-header></section-header></section-header></section-header></section-header></section-header></section-header>                                                                                                    | - (Works)<br>dit Yew Iools Window Help<br>is P (10) 100 1100% · Slose .                | ₩ - @ @ - Q -      |          |            |                  |                            |                                               | _                                                             |                          | _                 |  | -   |
|----------------------------------------------------------------------------------------------------|----------------------------------------------------------------------------------------|--------------------|----------|------------|------------------|----------------------------|-----------------------------------------------|---------------------------------------------------------------|--------------------------|-------------------|--|-----|
| Interpreting       Turp dering       Aut mit dering freining       Turp dering       Turp dering <thturp< th=""><th>Смета по объекту<br/>näidis 1</th><th>WORKETNO</th><th></th><th>Ne</th><th>twork</th><th>ing OU</th><th></th><th></th><th></th><th></th><th></th><th></th></thturp<>                                                                                                    | Смета по объекту<br>näidis 1                                                           | WORKETNO           |          | Ne         | twork            | ing OU                     |                                               |                                                               |                          |                   |  |     |
| Improviduanti lugingrupi       Improviduanti curve na constructional       Improviduanti curve na constructional       Improviduanti                                                                                                    |                                                                                        | Transform          | E        | OF and Mar |                  | The same                   | Maximum a c                                   | Carron                                                        | W C-4                    |                   |  |     |
| 1       наказани чисти по по по по по по по по по по по по по                                                                                                    | пе паименование калькуляции                                                            | Тип работы         | сд. изм. | овем Ма    | игриалы          | ир. затр.                  | механизмы                                     |                                                               | ~ Cet                    |                   |  |     |
| 1       Periodiciandia in discrimination in difficultation in difficultation in | <ol> <li>Fassaadi viimistius (kronv)</li> <li>Asimaalaidida ladumina 100 mm</li> </ol> | üldenitustood      | m2<br>m2 | 10,00      | 4701,00          | 2772,00                    | 165,00                                        | 7638,00                                                       | 50                       | 5835,00           |  |     |
| 6 Киллан размани развани развой по столицара       Оно 1992,00       100,00       100,00       100,00       100,00       100,00       100,00       100,00       100,00       100,00       100,00       100,00       100,00       100,00       100,00       100,00       100,00       100,00       100,00       100,00       100,00       100,00       100,00       100,00       100,00       100,00       100,00       100,00       100,00       100,00       100,00       100,00       100,00       100,00       100,00       100,00       100,00       100,00       100,00       100,00       100,00       100,00       100,00       100,00       100,00       100,00       100,00       100,00       100,00       100,00       100,00       100,00       100,00       100,00       100,00       100,00       100,00       100,00       100,00       100,00       100,00       100,00       100,00       100,00       100,00       100,00       100,00       100,00       100,00       100,00       100,00       100,00       100,00       100,00       100,00       100,00       100,00       100,00       100,00       100,00       100,00       100,00       100,00       100,00       100,00       100,00       100,00       100,00       100,00                                                                                                    | <ul> <li>Aerocpiokkide ladumine 100 mm</li> <li>Pöranda plastimine</li> </ul>          | üldekitustööd      | ∠<br>m2  | 1,00       | 154,58<br>935.00 | 129,60                     | 16,50                                         | 2016.00                                                       | U<br>60                  | 215,90<br>1460.00 |  |     |
| 1       Налосани радионские налосани на поро       1000,00       1000,00       1000,00       0       1450,00         1       Alengiale PVC latuele       Uderhutsdod in       1,00       85,44       0       450,00       1460,00         1       Hall       Uderhutsdod in       1,00       2916,00,0       7,52       3453,52       0       3084,00         4       Hallennigia       Uderhutsdod in empl       1,00       2916,00,0       7,00       200,00       0       0,00         9       Santerhuitset tide ingin       1,00       1200,00       0,00       1200,00       0       0,00         9       Santerhuitset tide ingin       1,00       1200,00       0,00       1200,00       0       0,00         9       Santerhuitset tide ingin       1,00       1200,00       0,00       1200,00       0       0,00         9       Santerhuitset tide ingin       1,00       1200,00       0,00       1200,00       0,00       1200,00       0,00         9       Santerhuitset tide ingin       1,00       200,00       1200,00       1000,00       0       0,00       1200,00       1000,00         9       Santerhuitset tide ingin       1,00       1,00       1,00                                                                                                    | 5. Katusaldui pidaunine                                                                | üldekitudööd       | m2       | 10.00      | 1000 /2          | 1296.00                    | 96.26                                         | 2010,00                                                       | 0                        | 2268.60           |  |     |
| 10. Nasepeide/PVC (statustice)       International fractional fractinal fractional fractional fractional fraction | 7. Põranda plastimine (plast ×125 -)                                                   | üldehitustööd      | m2       | 0.00       | 862.60           | 1080.00                    | 0.00                                          | 1932.60                                                       | 0                        | 1450.00           |  |     |
| 11 ный       Üdethuatöd kompi       1,00       2960,00       540,00       75,52       3436,52       0       0,00         9 Santehnika       Sartehnika       Sartehnika       1,00       2200,00       0,00       0,00       200,00       0       0,00         9 Santehnika       Sartehnika       Sartehnika       Sartehnika       Sartehnika       1,100       2200,00       0,00       0,00       1,200,00       0       0,00         9 Sartehnika       Sartehnika       Sartehnika       Sartehnika       Sartehnika       1,100       2200,00       0,00       0,00       1,200,00       0,00         9 Sartehnika       Sartehnika       Sartehnika       Sartehnika       Sartehnika       Sartehnika       1,100       2200,00       0,00       1,200,00       0,00       1,200,00       0,00       1,200,00       0,00       1,200,00       0,00       1,200,00       0,00       1,200,00       0,00       1,200,00       0,00       1,200,00       0,00       1,200,00       0,00       1,200,00       0,00       1,200,00       0,00       1,200,00       0,00       1,200,00       0,00       1,200,00       0,00       1,200,00       0,00       1,200,00       0,00       1,200,00       0,00       1,200,00<                                                                                                    | 10 Äärenlekk PVC katusele                                                              | Üdekitustööd       | im       | 1.00       | 68.41            | 0.00                       | 0,00                                          | 58 41                                                         | n                        | 49.50             |  |     |
| 4 kitelensigis       Sentehnilised tööd kompl       1,00       2200,00       0,00       2200,00       0       000,00         9 Santehnilised tööd kompl       1,00       120,00       0,00       2000,00       0       000,00         9 Santehnilised tööd kompl       1,00       120,00       0,00       1000,00       1600,00         9 Santehnilised tööd kompl       1,00       120,00       0,00       1200,00       0       1000,00         9 Santehnilised tööd kompl       1,00       120,00       0,00       1200,00       0       1000,00         9 Santehnilised tööd kompl       1,00       120,00       0,00       1200,00       0       1000,00         9 Santehnilised tööd kompl       1,00       120,00       0,00       1200,00       0       1000,00         9 Santehnilised tööd kompl       1,00       120,00       0,00       120,00       16532,50         Page 1 d       102 d       15632       EEK       102 d       19 EEK         Networking OU       14:13:36       31,03:205       Page 1 d 1       10                                                                                                    | 11 Hall                                                                                | Üdehitustööd       | komol    | 1.00       | 29160.00         | 5400.00                    | 75.52                                         | 34635.52                                                      | ů.                       | 3064.00           |  |     |
| <u>в Santehnika Santehnikad Hödd konpl</u> <u>1,00 1200,00 0,00 1200,00 1200,00 1532,90</u><br>игого по смете 73171,78<br>Транспорт 1623 ЕЕК<br>Добавочные расходы 4058 ЕЕК<br>Итого 86847 ЕЕК<br>Налог с оборота 15632 ЕЕК<br>Итого общая стоимость сметы 102479 ЕЕК<br>Networking OU<br><u>11.2.1</u>                                                                                                    | 4 Katlamaia                                                                            | Santehnilised tööd | kompl    | 1.00       | 22000.00         | 0.00                       | 0.00                                          | 22000.00                                                      | 0                        | 0.00              |  |     |
| 61080,91 11757,50 363,27 1533,90<br>Игого по смете 73171,78<br>Транспорт 1623 ЕЕК<br>Добавочные расходы 4058 ЕЕК<br>Игого 86847 ЕЕК<br>Налог с оборота 15632 ЕЕК<br>Игого общая стоимость сметы 102479 ЕЕК<br>Networking OU<br>14:13.36 31.03.2005 Pige 1 of 1                                                                                                    | 9 Santehnika                                                                           | Santehnilised tööd | kompl    | 1.00       | 1200.00          | 0.00                       | 0.00                                          | 1200.00                                                       | 0                        | 1000.00           |  |     |
| Networking OU 14:13:36 31:03:2005 Page 1 of 1                                                                                                    |                                                                                        |                    |          | Ито        | го общ           | Добавоч<br>Нал<br>ая стоим | Транс<br>ныерас»<br>Ит<br>огсобор<br>остьсмет | порт 1623<br>юды 4058<br>ого 86847<br>ота 15632<br>ъта 102479 | EEK<br>EEK<br>EEK<br>EEK |                   |  |     |
|                                                                                                    | Networking OU                                                                          |                    |          |            |                  | 14:13:3                    | <b>3</b> .3                                   | 1.03.2005                                                     | Page                     | elofi             |  |     |
|                                                                                                    | < 1 >> <                                                                               |                    |          |            |                  |                            |                                               |                                                               |                          |                   |  | NUM |

| Eelarve - [Works]                |                                         |              |            |                                     |                      |                |             | X                                  |
|----------------------------------|-----------------------------------------|--------------|------------|-------------------------------------|----------------------|----------------|-------------|------------------------------------|
| Eile Edit View Tools Window Help |                                         |              |            |                                     |                      |                |             | <u>_</u>                           |
| 🖳 🛃 🖌 🚺 🛄 🔡 Fit 🔹 🖸              | lose 🗶 - 🛅 ዀ - 📿 -                      |              |            |                                     |                      |                |             |                                    |
|                                  |                                         |              |            |                                     |                      |                |             |                                    |
|                                  |                                         |              |            |                                     |                      |                |             |                                    |
|                                  |                                         |              |            |                                     |                      |                |             |                                    |
|                                  | Смета по объекту                        |              | Network    | (ing OU                             |                      |                |             |                                    |
|                                  | näidis 1                                | LKING        |            |                                     |                      |                |             |                                    |
|                                  | Na Накионование кальколании             | En uzu       | OFLOW MOTO | ариалы Тр                           | zərn Məvəu           | изині Пталин   | Стонность   |                                    |
|                                  | TER 400a Üstabile valitikat             | сд. нам.     | CODEM Male | сриалы тр.                          | .затр. імелан        | измы ст.едрин. | Crownocra   |                                    |
|                                  | 1 Fassaadi viimistlus krohv)            | m2           | 10.00      | 4701.00 2                           | 2772.00 16           | 65.00 763.80   | 7638.00     |                                    |
|                                  | 2 AerocploHide ladumine 100 mm          | m2           | 1,00       | 154,68                              | 129,60               | 16,50 300,68   | 300,68      |                                    |
|                                  | 3 Põranda plaatimine                    | m2           | 5,00       | 935,00 1                            | 1080,00              | 0,00 403,00    | 2015,00     |                                    |
|                                  | 5 Katusekini paigaldus koos roovitusega | m2           | 10,00      | 1999,42 1                           | 296,00               | 96,25 339,17   | 3391,67     |                                    |
|                                  | 7 Põranda plaatimine (plaat ~125)       | m2           | 0,00       | 852,50 1                            | 1080,00              | 0,00 #Eiw0!    | 1932,50     |                                    |
|                                  | 10 Aäreplekk PVC katusele               | im<br>Luccut | 1,00       | 58,41                               | 0,00                 | 0,00 58,41     | 58,41       |                                    |
|                                  | 11 Hall                                 | Kompi        | 1,00 2     | 23160,00 5<br>1 <b>7360,91 4</b> 41 | 7400,00<br>7477.60 % | 10,02 34630,02 | 49971 78    |                                    |
|                                  | Töö tüüp Santehnilised tööd             |              |            |                                     | 101,00 0.            |                | -1001 1,10  |                                    |
|                                  | 4 Katlamaja                             | kompl        | 1,00 2     | 22000,00                            | 0,00                 | 0,00 22000,00  | 22000,00    |                                    |
|                                  | 9 Santehnika                            | kompl        | 1,00       | 1200,00                             | 0,00                 | 0,00 1200,00   | 1200,00     |                                    |
|                                  |                                         |              | 2          | 3200,00<br>31060,91 11              | 0,00<br>1757,60 3    | 0,00<br>53,27  | 23200,00    |                                    |
|                                  |                                         |              |            | Итого по                            | смете                | 7317           | 71,78       |                                    |
|                                  |                                         |              |            | т                                   | ранспорт             | 1623 EEK       |             |                                    |
|                                  |                                         |              | Доб        | авочные                             | расходы              | 4058 EEK       |             |                                    |
|                                  |                                         |              |            |                                     | Итого 8              | 36847 EEK      |             |                                    |
|                                  |                                         |              |            | Налог с о                           | оборота              | 15632 EEK      |             |                                    |
|                                  |                                         | Итого        | о общая ст | оимость                             | сметы 10             | 02479 EEK      |             |                                    |
|                                  |                                         |              | •          |                                     |                      |                |             |                                    |
|                                  |                                         |              |            |                                     |                      |                |             |                                    |
|                                  |                                         |              |            |                                     |                      |                |             |                                    |
|                                  |                                         |              |            |                                     |                      |                |             |                                    |
|                                  |                                         |              |            |                                     |                      |                |             |                                    |
|                                  |                                         |              |            |                                     |                      |                |             |                                    |
|                                  |                                         |              |            |                                     |                      |                |             |                                    |
|                                  |                                         |              |            |                                     |                      |                |             |                                    |
|                                  |                                         |              |            |                                     |                      |                |             |                                    |
|                                  |                                         |              |            |                                     |                      |                |             |                                    |
|                                  | Networking OU                           |              |            | 14:14:06                            | 31.03.               | 2005 Pi        | age taft    |                                    |
|                                  | -                                       |              |            |                                     |                      |                |             |                                    |
|                                  |                                         |              |            |                                     |                      |                |             |                                    |
|                                  |                                         |              |            |                                     |                      |                |             |                                    |
|                                  |                                         |              |            |                                     |                      |                |             |                                    |
| Page: If ( 1 ) >I                |                                         |              |            |                                     |                      |                |             |                                    |
| Ready                            |                                         |              |            |                                     |                      |                |             |                                    |
| 🏦 Start 🛛 🚮 🌧 🗐 📁 🔹 🛛 🖄 VOX      | . 🖉 Прямо 🦉 Дамо 🕅 Volum 🔯 Sme          | etaN 🕅 Man   | u 🕅 Mar    | nu 🛅                                | Smeta                | 8 Main B       | Smeta 📔 Wor | ks 🛛 📢 🛃 🥞 🖳 🛍 🔖 🌉 🏭 🌺 🥸 🎸 👍 14:14 |

## Отчет, создаваемый нажатием кнопки "Смета с группировкой по типу работ".

Отчет, создаваемый нажатием кнопки "Смета с группировкой по типу работ" – "с последовательностью".

| [#] Eelarve - [Works]                                   |                                |          |                 |           |                     |            |          |                  |                      | _ B >                 |
|---------------------------------------------------------|--------------------------------|----------|-----------------|-----------|---------------------|------------|----------|------------------|----------------------|-----------------------|
| Eile Edit View Tools Window Help                        |                                |          |                 |           |                     |            |          |                  |                      | _ 8 >                 |
|                                                         |                                |          |                 |           |                     |            |          |                  |                      |                       |
| Смета по объект                                         | y Networken                    | ÷        | Netwo           | rking C   | υ                   |            |          |                  |                      |                       |
| eramu, Kella                                            |                                | F        | 06 N            |           | T                   |            | ~        |                  |                      |                       |
| не наименование кальку                                  | ляции                          | ЕД. ИЗМ. | Оорем М         | атериалы  | тр. затр.           | тиеханизмы | ст.един. | Стоимость        |                      |                       |
| очередноств                                             | Mullatbod                      |          |                 | _         |                     |            |          |                  |                      |                       |
| 1 Elamu mahamätirinine                                  | nitustoo a                     | korrol   | 1.00            | 3615.28   | 3829.94             | 0.00       | 7445 23  | 7445.23          |                      |                       |
| 2 Pinnase kævarnine                                     |                                | m3       | 184.00          | 0.00      | 5612.73             | 7084.00    | 30.50    | 5612.73          |                      |                       |
| 3 Mineraalne pinnas põra                                | nda alla                       | m3       | 68,00           | 10217,70  | 1728,56             | 2448,00    | 175,68   | 11946,25         |                      |                       |
| 4 Tagastäide hoone ümb                                  | er                             | m3       | 32,00           | 4808,33   | 488,06              | 967,68     | 165,51   | 5296,39          |                      |                       |
|                                                         |                                |          |                 | 18641,31  | 11659,29            | 10499,68   |          | 30300,60         |                      |                       |
|                                                         |                                |          |                 | 18641,31  | 11659,29            | 10499,69   |          | 30300,60         |                      |                       |
| Очередность                                             | Vundamer                       | nt       |                 |           |                     |            |          |                  |                      |                       |
| Töö tüüp Üldel                                          | hitustööd                      |          |                 |           |                     |            |          |                  |                      |                       |
| 6 Betoonist alusvoo koos<br>6 Ekselektide leiteetee     | kilustikuga<br>200             | im<br>m2 | 62,00           | 11626,43  | 5816,09<br>96.44_44 | 4290,00    | 333,61   | 17342,52         |                      |                       |
| 7 Societise pairattamin                                 | .00                            | m3       | 42,00           | 16230.75  | 3284.26             | 0.00       | 974.47   | 18515.01         |                      |                       |
| 8 Betoonoõrand                                          |                                | m2       | 97.00           | 15999.89  | 6904.06             | 0.00       | 236.12   | 22903.96         |                      |                       |
| 9 Postvundament                                         |                                | kompl    | 4,00            | 1048,43   | 772,77              | 0,00       | 455,30   | 1821,20          |                      |                       |
|                                                         |                                |          |                 | 58142,11  | 25318,28            | 4913,70    |          | 83460,39         |                      |                       |
|                                                         |                                |          |                 | 59142,11  | 25318,28            | 4913,70    |          | 83460,39         |                      |                       |
| Очередность                                             | Välisseina                     | d        |                 | _         |                     |            |          |                  |                      |                       |
| Tõõ tüüp Üldel                                          | hitustööd                      |          |                 | _         |                     |            |          |                  |                      |                       |
| 10 Kinivooder, lõhestatud s                             | ilikaadist                     | m2       | 154,00          | 40282,00  | 57937,18            | 5082,00    | 637,79   | 98219,19         |                      |                       |
| 11 Avaposkede katmine lau<br>12 Avapõdede lettreine jõi | udisega<br>oodatud cililoadiga | im in    | 113,00          | 3242,68   | 6893,89             | 0,00       | 89,70    | 9174.62          |                      |                       |
| 12 X vaposkale Pauline for                              | rescalud silinaadiga           | iro      | 31.00           | 4973.27   | 1576.04             | 0,00       | 211.27   | 6549.31          |                      |                       |
| 14 Silikaatkivivoodri vänim                             | ine                            | m2       | 154.00          | 3914.67   | 5480,54             | 0.00       | 61.01    | 9395.22          |                      |                       |
| 15 Välisseinte soojustus ja                             | tuuletõke (vill 200)           | m2       | 30,00           | 5185,67   | 3355,44             | 0,00       | 284,70   | 8541,11          |                      |                       |
| 62. Välisseinte soojustus (vi                           | ill 200)                       | m2       | 38,00           | 3563,31   | 2318,30             | 0,00       | 154,78   | 5881,61          |                      |                       |
|                                                         |                                |          |                 | 61161,62  | 86732,92            | 5082,00    |          | 147894,54        |                      |                       |
|                                                         |                                |          |                 | 61161,62  | 86732,92            | 5082,00    |          | 147894,54        |                      |                       |
| Очередность                                             | Siseseina                      |          |                 | _         |                     |            |          |                  |                      |                       |
| Töö tüüp Üldel                                          | hitustööd                      | - 0      |                 | -         | 40074.05            |            |          | 17500.00         |                      |                       |
| 16 II Kinssein 92 mm                                    | e kipspiaadiga                 | m2       | 58,00<br>105.00 | 1221,53   | 10371,30            | 0,00       | 298,12   | 17532,88         |                      |                       |
|                                                         |                                |          | 100,00          | 147 00,00 | 10014,00            | 010,70     | 202,01   | 0072-920         |                      |                       |
| Networking OL                                           | J                              |          |                 | 19:53:21  | 3                   | 1.03.2005  | Pag      | ne 1 <i>01</i> 4 |                      |                       |
|                                                         |                                |          |                 |           |                     |            |          |                  |                      |                       |
|                                                         |                                | _        |                 | _         | _                   | _          | _        |                  |                      |                       |
| Page: 1                                                 |                                |          |                 |           |                     |            |          |                  |                      |                       |
| Ready                                                   |                                |          | (               |           |                     |            |          |                  |                      | NUM                   |
| 🔀 Start 🛛 🔏 😘 📁 🔷 🎲 VOX 🖉 Прямо 🖉 Дамо 🕅 Volum.         | 🔍 doc                          | Manu.    | 🕅 Mar           | iu   🛱    | Smeta               | 8 Main B   | 🕄 SI     | meta 🛛 📳 🛛       | Vorks 🛛 🚱 💽 🥞 🖓 59 🖡 | 🖖 📕 🏭 🔔 🕸 🍹 👍 🛛 19:53 |

Самая распространенная форма сметы для больших объектов, сделана группировка по последовательностям работ и типам работ. Суммы посчитаны как отдельно по этапам, так и общей суммой.

Отчет, создаваемый нажатием кнопки "Смета с группировкой по типу работ" – "с последовательностью" – "сокращенный".

Сокращенная смета, только с общими данными. Применяется, когда фирма не хочет отдавать без оплаты полностью готовую детальную смету.

| Отчет, | создаваемый | нажатием | кнопки | "Итоговая | смета". |
|--------|-------------|----------|--------|-----------|---------|
|        |             |          |        |           |         |

| Bie Edit Yew Iools Window Help        |                                                                                    |             |            |          |                 |  |
|---------------------------------------|------------------------------------------------------------------------------------|-------------|------------|----------|-----------------|--|
| ▶ • ④ 오 • • Sose ▼ •                  |                                                                                    |             |            |          |                 |  |
|                                       | 10 1m + 2 -                                                                        |             |            |          |                 |  |
|                                       | Смета по объекту                                                                   | tworking OU |            |          |                 |  |
|                                       |                                                                                    | _           |            | _        | _               |  |
| · · · · · · · · · · · · · · · · · · · | Nº Наименование калькуляции                                                        | Ед. изм.    | Оррем      | Ст.един. | Стоимость       |  |
|                                       | Töö tüüb Uldehitustööd                                                             | 1           | 4.00       | 7445 00  | 7445.00         |  |
|                                       | 2 Pinnya kawamine                                                                  | Kompi<br>m3 | 194.00     | 20.40    | 5642 73         |  |
|                                       | 3 Mineraalne ninnas nõranda alla                                                   | m3          | 68.00      | 175.68   | 11946.25        |  |
|                                       | 4 Tagasitäide hoone ümber                                                          | m3          | 32,00      | 165,51   | 5296,39         |  |
|                                       | -<br>5 Betoonist alusvöö koos killustikuga                                         | jm          | 52,00      | 333,51   | 17342,52        |  |
|                                       | 6 Fiboplokkide ladumine 250                                                        | m2          | 42,00      | 544,71   | 22877,71        |  |
|                                       | 7 Soojustuse paigaldamine                                                          | m3          | 19,00      | 974,47   | 18515,01        |  |
|                                       | 8 Betoonpõrand                                                                     | m2          | 97,00      | 236,12   | 22903,96        |  |
|                                       | 9 Postvundament                                                                    | kompl       | 4,00       | 455,30   | 1821,20         |  |
|                                       | 10 Kivivooder, lõhestatud silikaadist                                              | m2          | 154,00     | 637,79   | 98219,19        |  |
|                                       | 11 Avapõskede katmine laudisega                                                    | jm          | 113,00     | 89,70    | 10136,58        |  |
|                                       | 12 Avapõskede katmine lõhestatud silikaadiga                                       | jm          | 82,00      | 111,85   | 9171,52         |  |
|                                       | 13 Vinkid                                                                          | jm          | 31,00      | 211,27   | 6549,31         |  |
|                                       | 14 Silikaatkirinendri rämimine                                                     | m2          | 154,00     | 61,01    | 9395,22         |  |
|                                       | 15 Välisseinte soojustus ja tuuletõke (vill 200)                                   | m2          | 30,00      | 284,70   | 8541,11         |  |
|                                       | 16 II korruse seina katmine kipsplaadiga                                           | m2          | 68,00      | 258,72   | 17592,88        |  |
|                                       | 17 Kipssein 92 mm                                                                  | m2          | 105,00     | 292,61   | 30724,26        |  |
|                                       | 18 Puitkarkassi katmine kipsplaadiga                                               | m2          | 7,00       | 408,98   | 2862,85         |  |
|                                       | 19 Hboplokkude ladumine 100                                                        | m2          | 24,00      | 389,31   | 9348,36         |  |
|                                       | 21 Saunaseina katmine kipispiaadiga                                                | mz          | 22,00      | 199,9/   | 4399,35         |  |
|                                       | 22 Laminaatparteti paigaidamine (partett ~ 115.m2)<br>22 Džes toliistudo osiasidus | m2          | 474.00     | 240,16   | 16180,66        |  |
|                                       | 23 Porandallistude paigaidus<br>24 Diferente electricate (dest. 426.)              | jm<br>m2    | 171,00     | 363.00   | 3616,30         |  |
|                                       | 24 Poranda plaatimine plaat *120j<br>26 Widminstrictoop                            | mz          | 42.00      | 240.64   | 21832,83        |  |
|                                       | 26 Äärenlekk Pi/C laturele                                                         | im          | 12,00      | 210,01   | 12148 37        |  |
|                                       | 27 Vahelagi                                                                        | ,<br>m2     | 79.00      | 342.32   | 27043.45        |  |
|                                       | 28 Katusepleki paigaldus koos roovitusega                                          | m2          | 195,00     | 274,76   | 53578,50        |  |
|                                       | 29 Harjapleki paigaldus                                                            | jm          | 20,00      | 122,02   | 2440,32         |  |
|                                       | 30 Äärepleki paigaldus                                                             | jm          | 33,00      | 116,82   | 3855,02         |  |
|                                       | 31 Neelupleki paigaldus                                                            | jm          | 7,00       | 143,48   | 1004,37         |  |
|                                       | 32 Pööringuluugi paigadus                                                          | tk          | 1,00       | 5309,95  | 5309,95         |  |
|                                       | 33 Lumetőke                                                                        | jm          | 6,00       | 225,31   | 1351,87         |  |
|                                       | Naturalian Oli                                                                     | 20:01:16    | 31.03.2005 | Pag      | e 1 <i>d</i> /3 |  |

| rve - [Works]                                        |                  |                                                    |               |        |            |                |           |               |               |
|------------------------------------------------------|------------------|----------------------------------------------------|---------------|--------|------------|----------------|-----------|---------------|---------------|
| <u>E</u> dit <u>V</u> iew <u>T</u> ools <u>W</u> ind | low <u>H</u> elp |                                                    |               |        |            |                |           |               |               |
| · 👙 🔎 🔲 🖽                                            | Fit 🔹 Close 🖉    | • 🛅 🛅 • 🖸 •                                        |               |        |            |                |           |               |               |
|                                                      |                  |                                                    |               | _      | _          |                |           |               |               |
|                                                      |                  |                                                    |               |        |            |                |           |               |               |
|                                                      |                  |                                                    |               |        |            |                |           |               |               |
|                                                      |                  |                                                    |               |        |            |                |           |               |               |
|                                                      |                  |                                                    | Notworking OI |        |            |                |           |               |               |
|                                                      |                  | Смета по объекту                                   | Networking Ot | ,      |            |                |           |               |               |
|                                                      |                  |                                                    |               |        |            |                |           |               |               |
|                                                      |                  | eramu, Keila                                       |               |        |            |                |           |               |               |
|                                                      |                  | Nº Наименование кальютации                         | Ел изм        | Пбьем  | Отепин     | Стоимость Себ  | a         |               |               |
|                                                      |                  | The style Observe                                  | Lag. Ham.     | cobem  | 01. 000    | Crowniecho Cco |           |               |               |
|                                                      |                  | 1 Elarry mahamärkimine                             | komol         | 1.00   | 7445.23    | 7445.23 546    | 00        |               |               |
|                                                      |                  | 2 Pinpase kaenamine                                | m3            | 184.00 | 30.50      | 5612 73 975    | 00        |               |               |
|                                                      |                  | 3 Mineraalne pinnas põranda alla                   | m3            | 68.00  | 175.68     | 11946.25 1210  | .00       |               |               |
|                                                      |                  | 4 Tagasitäide hoone ümber                          | m3            | 32,00  | 165,51     | 5296,39 535    | .40       |               |               |
|                                                      |                  | 5 Betoonist alusvöö koos killustikuga              | jro           | 52,00  | 333,51     | 17342,52 1753  | .40       |               |               |
|                                                      |                  | 6 Fiboplokkide ladumine 250                        | m2            | 42,00  | 544,71     | 22877,71 1852  | ,30       |               |               |
|                                                      |                  | 7 Soojustuse paigaklamine                          | m3            | 19,00  | 974,47     | 18515,01 1548  | ,05       |               |               |
|                                                      |                  | 8 Betoonpõrand                                     | m2            | 97,00  | 236,12     | 22903,96 1823  | ,00       |               |               |
|                                                      |                  | 9 Postvundament                                    | kompl         | 4,00   | 455,30     | 1821,20 138    | ,00       |               |               |
|                                                      |                  | 10 Kivivooder, lõhestatud silikaadist              | m2            | 154,00 | 637,79     | 98219,19 6811  | 20        |               |               |
|                                                      |                  | 11 Avapõskede katmine laudisega                    | jm            | 113,00 | 89,70      | 10136,58 693   | .20       |               |               |
|                                                      |                  | 12 Avapõskede katmine lõhestatud silikaadiga       | jm            | 82,00  | 111,85     | 9171,52 541    | ,00       |               |               |
|                                                      |                  | 13 Vinklid                                         | jm            | 31,00  | 211,27     | 6549,31 533    | .00       |               |               |
|                                                      |                  | 14. Silikaatkininnodri värnimine                   | m2            | 154,00 | 61,01      | 9395,22 669    | ,00       |               |               |
|                                                      |                  | 15 Välisseinte soojustus ja tuuletõke (vill 200)   | m2            | 30,00  | 284,70     | 8541,11 657    | ,00       |               |               |
|                                                      |                  | 16 II korruse seina katmine kipsplaadiga           | m2            | 68,00  | 258,72     | 17592,88 1183  | ,00       |               |               |
|                                                      |                  | 17 Kipssein 92 mm                                  | m2            | 105,00 | 292,61     | 30724,26 2189  | ,50       |               |               |
|                                                      |                  | 18 Pułtkarkassi katmine kipsplaadiga               | m2            | 7,00   | 408,98     | 2862,85 197    | ,50       |               |               |
|                                                      |                  | 19 Fiboplokkide ladumine 100                       | m2            | 24,00  | 389,31     | 9343,36 726    | ,20       |               |               |
|                                                      |                  | 21 Saunaseina katmine kipsplaadiga                 | m2            | 22,00  | 199,97     | 4399,35 294    | ,00       |               |               |
|                                                      |                  | 22 Laminaatparketi paigaldamine (parkett ~ 115.m2) | m2            | 66,00  | 245,16     | 16180,66 1254  | ,00       |               |               |
|                                                      |                  | 23 Porandaliistude paigaldus                       | jm            | 171,00 | 60,39      | 8616,35 489    | ,60       |               |               |
|                                                      |                  | 24 Poranda plaatimine (plaat ~125)                 | m2            | 60,00  | 363,88     | 21832,93 1740  | ,00<br>00 |               |               |
|                                                      |                  | 26 Šimpleki B/C inturale                           | inz           | 12,00  | 240,04     | 12149.27 022   | 40        |               |               |
|                                                      |                  | 27 Vabelani                                        | ,<br>m2       | 79.00  | 342.32     | 27043.45 2064  | 00        |               |               |
|                                                      |                  | 28 Katusepleki paigaldus koos roovitusega          | m2            | 195,00 | 274,76     | 53578.50 4296  | 25        |               |               |
|                                                      |                  | 29 Harjapleki paigaldus                            | jm            | 20,00  | 122,02     | 2440,32 180    | ,00       |               |               |
|                                                      |                  | 30 Äärepleki paigaldus                             | jm            | 33,00  | 116,82     | 3855,02 281    | 20        |               |               |
|                                                      |                  | 31 Neelupleki paigaldus                            | jm            | 7,00   | 143,48     | 1004,37 76     | 00        |               |               |
|                                                      |                  | 32. Pööringuluugi paigadus                         | ŧk.           | 1,00   | 5309,95    | 5309,95 60     | ,00       |               |               |
|                                                      |                  | 33 Lumetőke                                        | jm            | 6,00   | 225,31     | 1351,87 114    | ,20       |               |               |
|                                                      |                  | Naturalia a Oll                                    | 20.02-11      | 3      | 1 (13 2005 | Page 1 al 3    | _         |               |               |
|                                                      |                  | Networking OU                                      |               | -      |            |                |           |               |               |
|                                                      |                  |                                                    |               |        |            |                |           |               |               |
|                                                      |                  |                                                    |               |        |            |                |           |               |               |
|                                                      |                  |                                                    |               |        |            |                |           |               |               |
|                                                      |                  |                                                    |               |        |            |                |           |               |               |
|                                                      |                  |                                                    |               |        |            |                |           |               |               |
|                                                      |                  |                                                    |               |        |            |                |           |               | NUM           |
|                                                      | »I Muov I Am     | avo 🏹 (Jawo 🏹 Volumo 🚺 doc 🖉 📾 🗛                   | anu Manu F    | Smeta  |            | n.B            | B Works   | 🖓 🖬 角 🚇 🧟 🚥 🕨 | h 🖿 🕮 🧕 🗛 💥 🤞 |

## Отчет, создаваемый нажатием кнопки "Итоговая смета " – "с себестоимостью".

| näidis 1                         |             |          |     |          | NETWORKING                   | Networ             | king OU               |               |  |
|----------------------------------|-------------|----------|-----|----------|------------------------------|--------------------|-----------------------|---------------|--|
| ИЕ Спеть но объекту де           |             |          |     |          | Едлян. Объем                 | -                  | цы Очередность        | Тип работы    |  |
| 1 Fassaadi viimistlus            | (krohv)     |          |     |          | m2 10,00                     | 763,80             | Välisseinad           | Üldehilustööd |  |
| Нав же но ва на я жа тер ва ло в | EA. BIR     | . Кол. С | TO  | Bcero.   | Нависнования трудоза т       | ат Е               | д.взя. Кол. Норя.Вся. | Стя, Всего.   |  |
| Fibo 200                         | ŧ           | 105      | 20  | 23 10    | Fib op lokkid e la dumin e   |                    | h 20 1 20             | 60 1 20 0,00  |  |
| Müürise gu                       | kg          | 150      | 3   | 495      | Kroh vim in e                |                    | h 919                 | 60 972,00     |  |
| Bi-arm atuur                     | jn          | 20       | 9   | 198      | И                            | того по трудоза    | пратам                | 2 772,00      |  |
| Новый материал                   |             | 0        |     | 0        |                              |                    |                       |               |  |
| Krohu Thermo Un Fix              | kg          | 70       | 7   | 688      |                              |                    |                       |               |  |
| Viim istusieroh v                | kg          | 60       | 10  | 720      |                              |                    |                       |               |  |
|                                  | лапам.      | 10       | 520 | 4 701.00 |                              |                    |                       |               |  |
|                                  |             |          |     |          | Manager as the second second | 100                | Eren Kraut            | Page 1        |  |
|                                  |             |          |     |          |                              | 08                 | СД.∎3₩. Кол. (        | JTA. DCEFO.   |  |
|                                  |             |          |     |          | Telling                      | on Geologic States | m2 10                 | 15 165,00     |  |
| 8.                               |             |          |     |          | И                            | того по механи     | змам                  | 165,00        |  |
|                                  |             |          |     |          |                              | Ито                | ого по калькуляции    | 7 638,00      |  |
| 2 Poranda plaatimine             | <u>(</u>    |          |     |          | m2 5,00                      | 403,00             | Põrandad              | Uldehilustööd |  |
| Навменования материалов          | Ед. взя     | . Кол. С | TOB | Bcero.   | Нависнования трудоза т       | ат Е               | д.взя. Кол. Норя.Всн. | Стя. Всего.   |  |
| Plaat                            | m2          | Б        | 140 | 770      | Plaa fimine                  |                    | h 10 1 10             | 60 1 02 0,00  |  |
| Plaatimissegu                    | kg          | 15       | 10  | 165      | И                            | того по трудоза    | атратам               | 1 080,00      |  |
| Итого по матери                  | алам        |          |     | 935,00   |                              |                    |                       |               |  |
|                                  |             |          |     |          |                              | Ите                | ого по калькуляции    | 2 015,00      |  |
| 3 AerocpioNide ladur             | nine 100 mm | <u></u>  |     |          | m2 1,00                      | 300,68             | Siseseinad            | Üldehilustööd |  |
|                                  |             |          |     |          |                              |                    |                       |               |  |
| Networking OU                    |             |          |     |          |                              | 0.00.44            | 01.04.0005            | D             |  |

## Отчет, создаваемый нажатием кнопки "Смета детально".

Самая детализированная форма сметы. Чаще всего применяется для внутренних нужд.

| (man)                        |                 |                      |                      |                |            |              |          |        |           |              |             |
|------------------------------|-----------------|----------------------|----------------------|----------------|------------|--------------|----------|--------|-----------|--------------|-------------|
| 🖉 Eelarve - [WorksTrudozatra | t]              |                      |                      |                |            |              |          |        |           |              | _ 8 ×       |
| Eile Edit View Tools Wind    | ow <u>H</u> elp |                      |                      |                |            |              |          |        |           |              | _ 8 ×       |
| 🛛 🖳 - 🗁 🔎 🔲 🖽                | Fit ▼ ⊆lose     | 🗶 - 🛅 ዀ - 📿          | •                    |                |            |              |          |        |           |              |             |
|                              |                 | [                    |                      |                |            |              |          |        | 1         |              |             |
|                              |                 |                      |                      |                |            |              |          |        |           |              |             |
|                              |                 |                      |                      |                |            |              |          |        |           |              |             |
|                              |                 |                      |                      |                |            |              |          |        |           |              |             |
|                              |                 | Τονπ                 | затраты по объекту   | летально Netwo | orkina OU  |              |          |        |           |              |             |
|                              |                 |                      |                      |                |            |              |          |        |           |              |             |
|                              |                 | naidi                | S 1                  |                |            |              | _        |        |           |              |             |
|                              |                 | Паимено              | вание<br>            |                | Кол.       | Норма Ч.     | CT.4.    |        |           |              |             |
|                              |                 | diversite the second | i la dumin e         |                |            | 40.4         | 4.0      |        |           |              |             |
|                              |                 | Kroheimi             | na radumine<br>ne    |                | n<br>h     | 1,2 1<br>9 1 | 1,2      |        |           |              |             |
|                              |                 | Aerocpio             | ki ladumine          |                | h          | 20 1         | 20       |        |           |              |             |
|                              |                 | Ääreplek             | i paigaldus          |                | h          | 50 1         | 50       |        |           |              |             |
|                              |                 | Plaatimin            | e                    |                | h          | 10 1         | 10       |        |           |              |             |
|                              |                 | Fiboplok             | kide ladumine<br>Mur |                | h<br>-     | 20 1         | 20       |        |           |              |             |
|                              |                 | Plaafimin            | ilaus<br>ie          |                | t b        | 12 1         | 12       |        |           |              |             |
|                              |                 | Pinnase              | paigaldamine         |                | 'n         | 0,15 1       | 0,15     |        |           |              |             |
|                              |                 |                      |                      | Наименование   |            | 132          | 2,36     |        |           |              |             |
|                              |                 |                      |                      | Итого по труда | затратам   | 132          | 2,35     |        |           |              |             |
|                              |                 |                      |                      |                |            |              |          |        |           |              |             |
|                              |                 |                      |                      |                |            |              |          |        |           |              |             |
|                              |                 |                      |                      |                |            |              |          |        |           |              |             |
|                              |                 |                      |                      |                |            |              |          |        |           |              |             |
|                              |                 |                      |                      |                |            |              |          |        |           |              |             |
|                              |                 |                      |                      |                |            |              |          |        |           |              |             |
|                              |                 |                      |                      |                |            |              |          |        |           |              |             |
|                              |                 |                      |                      |                |            |              |          |        |           |              |             |
|                              |                 |                      |                      |                |            |              |          |        |           |              |             |
|                              |                 |                      |                      |                |            |              |          |        |           |              |             |
|                              |                 |                      |                      |                |            |              |          |        |           |              |             |
|                              |                 |                      |                      |                |            |              |          |        |           |              |             |
|                              |                 |                      |                      |                |            |              |          |        |           |              |             |
|                              |                 |                      |                      |                |            |              |          |        |           |              |             |
|                              |                 |                      |                      |                |            |              |          |        |           |              |             |
|                              |                 |                      |                      |                |            |              |          |        |           |              |             |
|                              |                 |                      |                      |                |            |              |          |        |           |              |             |
|                              |                 |                      |                      |                |            |              |          |        |           |              |             |
|                              |                 |                      |                      |                |            |              |          |        |           |              |             |
|                              |                 |                      |                      |                |            |              |          |        |           |              |             |
|                              |                 | Netw                 | orking OU            | 20:03:21       | 31.03.2005 | Page 1 of 1  | ,        |        |           |              |             |
|                              |                 |                      |                      |                |            | -            |          |        |           |              |             |
|                              |                 |                      |                      |                |            |              |          |        |           |              |             |
|                              |                 |                      |                      |                |            |              |          |        |           |              |             |
|                              |                 |                      |                      |                |            |              |          |        |           |              |             |
|                              |                 | <u> </u>             |                      |                |            |              | _        | _      | 1         |              |             |
| Page: 1 1 > >1               |                 |                      |                      |                |            |              |          |        |           |              |             |
| Ready                        | alta to         | 1.0.1                | - 1-                 |                | 1 -        | 1-           |          |        |           |              | NUM         |
| 🏽 🚮 Start 🔢 🚮 🥭 🎲 🎾          | 🍟 🖓 VOX 🦉       | Прямо 🙋 Дамо         | f Volum 🔍 doc        | Manu 🕅 Manu    | . 🛅 Smeta  | . 🕄 Main B   | :8 Smeta | 📔 Work | 🚽 🤣 🛄 関 🛞 | 59 📢 📕 🏭 🔔 🔮 | 9 🗳 🎂 20:03 |

Отчет, создаваемый нажатием кнопки "Трудозатраты по объекту" – "детально".

| Eelarve - [WorksMaterial] |             |                                         |                         |                      |                 |                | _16                        |
|---------------------------|-------------|-----------------------------------------|-------------------------|----------------------|-----------------|----------------|----------------------------|
| File Edit View Tools Wir  | ndow Help   |                                         |                         |                      |                 |                |                            |
| 🔜 - 🚑 🔎 🔟 🖽               | Fit - Close | 🖉 • 📾 🐜 • 😰 •                           |                         |                      |                 |                |                            |
|                           |             |                                         |                         |                      |                 |                |                            |
|                           |             |                                         |                         |                      |                 |                |                            |
|                           |             |                                         |                         |                      |                 |                |                            |
|                           |             |                                         |                         |                      |                 |                |                            |
|                           |             |                                         |                         |                      |                 |                |                            |
|                           |             | Список материа                          | лов Networking          | 00                   |                 |                |                            |
|                           |             | näidis 1                                |                         |                      |                 |                |                            |
|                           |             | Наименование                            | Кол. Б                  | Ед.изм. Стоим.       | Bcero.          |                |                            |
|                           |             | Řestu DVC                               | 1,00                    | 20000,00             | 22000,00        |                |                            |
|                           |             | Aarepiekk PUL<br>Aeroc Classic 150      | 1,10<br>10,00           | jm 46,00<br>1% 17,00 | 58,41<br>204,00 |                |                            |
|                           |             | Aeroc Classic 250                       | 900,008                 | % 27,00              | 29160,00        |                |                            |
|                           |             | Aeroc EcoTerm 375                       | 83,00                   | tk 46,00             | 4581,60         |                |                            |
|                           |             | Aeroc plokilim                          | 2,80<br>135,00          | nk 38,00<br>kg 3,50  | 567,00          |                |                            |
|                           |             | Armatuur 8 mm                           | 20,00                   | jm 5,50              | 132,00          |                |                            |
|                           |             | Bi-armatuur<br>Ebo 200                  | 20,00                   | jm 9,00<br>#v 20.00  | 198,00          |                |                            |
|                           |             | Katusekivi EstStein Lux                 | 105,00                  | tk 13,46             | 1666,70         |                |                            |
|                           |             | Keraamiline plaat                       | 5,00                    | m2 125,00            | 687,50          |                |                            |
|                           |             | Krohv Thermo UniFix<br>Krohvisěrk zn 1m | 70,00<br>10.00          | kg 7,00<br>im 32,40  | 588,00          |                |                            |
|                           |             | Liiv                                    | 1,90                    | t 70,00              | 159,60          |                |                            |
|                           |             | metall                                  | 0,05                    | kg 100,00            | 5,90            |                |                            |
|                           |             | Nael 5×120 Zn                           | 150,00<br>80,00         | Kg 3,00<br>%K 0,68   | 485,00          |                |                            |
|                           |             | Plaat                                   | 5,00                    | m2 140,00            | 770,00          |                |                            |
|                           |             | Plaatimissegu                           | 30,00                   | kg 10,00             | 330,00          |                |                            |
|                           |             | Santehnika                              | 40,00                   | kompl 1000,00        | 1200,00         |                |                            |
|                           |             | Viinistluskrohv                         | 60,00                   | kg 10,00             | 720,00          |                |                            |
|                           |             |                                         | Итого по материалам     |                      | 66 684,11       |                |                            |
|                           |             |                                         |                         |                      |                 |                |                            |
|                           |             |                                         |                         |                      |                 |                |                            |
|                           |             |                                         |                         |                      |                 |                |                            |
|                           |             |                                         |                         |                      |                 |                |                            |
|                           |             |                                         |                         |                      |                 |                |                            |
|                           |             |                                         |                         |                      |                 |                |                            |
|                           |             |                                         |                         |                      |                 |                |                            |
|                           |             |                                         |                         |                      |                 |                |                            |
|                           |             |                                         |                         |                      |                 |                |                            |
|                           |             |                                         |                         |                      |                 |                |                            |
|                           |             |                                         |                         |                      |                 |                |                            |
|                           |             |                                         |                         |                      |                 |                |                            |
|                           |             |                                         |                         |                      |                 |                |                            |
|                           |             |                                         |                         |                      |                 |                |                            |
|                           |             |                                         |                         |                      |                 |                |                            |
|                           |             | Networking OU                           | 20:03:45                | 31.03.2005           | Page 1 of 1     |                |                            |
|                           |             |                                         |                         |                      |                 |                |                            |
|                           |             |                                         |                         |                      |                 |                |                            |
|                           |             |                                         |                         |                      |                 |                |                            |
|                           |             |                                         |                         |                      |                 |                |                            |
|                           |             |                                         |                         |                      |                 |                |                            |
| Page: 14 4 1 1 1 1        |             |                                         |                         |                      |                 |                |                            |
| Ready                     | 11 a 11 a   |                                         |                         |                      |                 |                | NUM                        |
| 🅦 Start 🔢 🚮 🥭 🎲 🗾         | 💙 🔰 VOX 🤞   | 🖹 Прямо 🥔 Дамо 🕺 Volum 🕻                | 💫 doc 🛛 💆 Manu 🛛 🕅 Manu | Smeta                | Main B 🕄 Smeta  | 🛛 📔 Work 🛛 🚱 🗈 | 📕 🔩 🖓 59 🔖 🌉 🎇 🚴 🇳 🎪 🛛 20: |

## Отчет, создаваемый нажатием кнопки "Список материалов".

Отчет, создаваемый нажатием кнопки "Суммарный объем работ".

| 🖉 Eelarve - [WorksPomeshenij | e]                     |                                 |        | _         |      |                  |                    | _         | _      | _      |         |      |       |              |           | _ 8 × |
|------------------------------|------------------------|---------------------------------|--------|-----------|------|------------------|--------------------|-----------|--------|--------|---------|------|-------|--------------|-----------|-------|
| Bile Edit View Tools Windo   | w <u>H</u> elp         |                                 |        |           |      |                  |                    |           |        |        |         |      |       |              |           | _ 8 × |
| 👱 • 🚑 🔎 🔲 🖽                  | 100% 🔹 <u>C</u> lose 🗶 | · 🗗 🔚 · 🛛 .                     |        |           |      |                  |                    |           |        |        |         |      |       |              |           |       |
|                              |                        | Суммарный объе                  | м рабо | т         | N    | etwor            | king               | ou        |        |        |         |      |       |              |           | •     |
|                              |                        | näidis 1                        | •      |           |      |                  | -                  |           |        | N      |         |      |       |              |           |       |
|                              |                        |                                 |        | PL ICO TO | Dev  |                  |                    | no to neo |        | NETWC  | ORKENC  |      |       |              |           |       |
|                              |                        | Наименование                    | Ширина | DBICOTA   | лина | ощадаск<br>Пл. г | ап ни.<br>потолкаи | или пола  | Периме | TD     | Толщина | слоя |       |              |           | -1    |
|                              |                        | Fassaadi viimistlus (krohv)     |        |           |      |                  |                    |           |        |        |         |      |       |              |           |       |
|                              |                        | Tuba                            | 56     | 0         | 0    | 52               | 0                  | 0         | 112    | 0      | 0       | 0    |       |              |           |       |
|                              |                        |                                 |        | -         |      | 52               | 0                  | 0         | 112    | 0      | 0       | 0    |       |              |           |       |
|                              |                        | Hall                            |        |           |      |                  |                    |           |        |        |         |      |       |              |           |       |
|                              |                        | Hall                            | 3      | 3         | 10   | 74               | 30                 | 104       | 26     | 90     | 0       | 3    |       |              |           |       |
|                              |                        | Pőranda plaatimine              |        |           |      |                  |                    |           |        |        | •       | •    |       |              |           |       |
|                              |                        | Tuba 2                          | 5      | 0         | 5    | 0                | 25                 | 25        | 20     | 0      | 0       | 0    |       |              |           |       |
|                              |                        | Pőranda plaatimine (plaat ~125. | -)     |           |      | 0                | 25                 | 25        | 20     | 0      | 0       | 0    |       |              |           |       |
|                              |                        | Tuba 3                          | 5      | 5         | 10   | 150              | 50                 | 200       | 30     | 250    | 0       | 0    |       |              |           |       |
|                              |                        |                                 |        |           |      | 150              | 50                 | 200       | 30     | 250    | 0       | 0    |       |              |           |       |
|                              |                        |                                 |        |           |      | 276              | 105                | 329       | 188    | 340    | 0       | 3    |       |              |           |       |
|                              |                        |                                 |        |           |      |                  |                    |           |        |        |         |      |       |              |           |       |
|                              |                        |                                 |        |           |      |                  |                    |           |        |        |         |      |       |              |           |       |
|                              |                        |                                 |        |           |      |                  |                    |           |        |        |         |      |       |              |           |       |
|                              |                        |                                 |        |           |      |                  |                    |           |        |        |         |      |       |              |           | _     |
|                              |                        |                                 |        |           |      |                  |                    |           |        |        |         |      |       |              |           |       |
|                              |                        |                                 |        |           |      |                  |                    |           |        |        |         |      |       |              |           |       |
|                              |                        |                                 |        |           |      |                  |                    |           |        |        |         |      |       |              |           |       |
|                              |                        |                                 |        |           |      |                  |                    |           |        |        |         |      |       |              |           |       |
|                              |                        |                                 |        |           |      |                  |                    |           |        |        |         |      |       |              |           |       |
|                              |                        |                                 |        |           |      |                  |                    |           |        |        |         |      |       |              |           |       |
|                              |                        |                                 |        |           |      |                  |                    |           |        |        |         |      |       |              |           |       |
|                              |                        |                                 |        |           |      |                  |                    |           |        |        |         |      |       |              |           |       |
|                              |                        |                                 |        |           |      |                  |                    |           |        |        |         |      |       |              |           |       |
|                              |                        |                                 |        |           |      |                  |                    |           |        |        |         |      |       |              |           |       |
|                              |                        |                                 |        |           |      |                  |                    |           |        |        |         |      |       |              |           |       |
|                              |                        |                                 |        |           |      |                  |                    |           |        |        |         |      |       |              |           | _1    |
| Page: I ← 1 → > I            | T                      |                                 |        |           |      |                  |                    |           |        |        |         |      |       |              |           |       |
| Ready                        |                        |                                 |        |           |      |                  |                    |           |        |        |         |      |       |              | NUM       |       |
| 🄀 Start 🛛 🚮 🥭 🖏 📁            | » 🔄 Inbo 🖉 Пряг        | м 🖉 Дам  🟦 Volu 🔯 doi           | : 🛃 Ma | n 💆       | ]Man | . 🔂 Sm           | iet                | 8 Main    | . 📰 Sm | neta 🛛 | 🛾 Wor   |      | 伦 🖪 🏮 | ) 🔩 🙆 59 🔖 📕 | 🎬 🍰 🕸 🏅 👙 | 20:09 |

| Отчет, создаваемый нажатием кноп | ки "Суммарный объем работ" | ' - "детально". |
|----------------------------------|----------------------------|-----------------|
|----------------------------------|----------------------------|-----------------|

| 🖉 Eelarve - [WorksPomeshenijeRazmerDetail] |                                                                         |                          |
|--------------------------------------------|-------------------------------------------------------------------------|--------------------------|
| Eile Edit View Tools Window Help           |                                                                         | _ 8 ×                    |
| 🔟 - 🚑 🔎 👩 🚱 🖪 Fit 🔹 Close 🖉 - 👘 🐂          | 1 - 12 -                                                                |                          |
|                                            |                                                                         |                          |
|                                            |                                                                         |                          |
|                                            |                                                                         |                          |
|                                            |                                                                         |                          |
|                                            | Oversternung of en sefer seren us Networking Oll                        |                          |
|                                            | суммарнаи объем расот детально и нескоткинд со                          |                          |
|                                            | näidis 1                                                                |                          |
|                                            | N MTWO JAILO                                                            |                          |
|                                            | Высога Площадь стен Пл. потолка и стен Обьем Обьем слоя                 |                          |
|                                            | Наименование Ширина Длина Пл. потолка или пола Периметр Толщина слоя    |                          |
|                                            | Hall 3 3 10 74 30 104 28 90 0 3                                         |                          |
|                                            | Orgenia nona                                                            |                          |
|                                            | rorana pisannine (pasi - 1207) 30<br>Orzana a norona                    |                          |
|                                            | Katuseastmete paigaldus 30                                              |                          |
|                                            | Отделка стен<br>Seina katmine kiosolaadioa 30                           |                          |
|                                            | Seinad 30                                                               |                          |
|                                            | Высога Площадьстен Пл. потолка и стен Обьем Обьем слоя                  |                          |
|                                            | Наименование Ширина Длина Пл. потолка или пола Периметр Толщина слоя    |                          |
|                                            | Tuba 56 0 0 52 0 0 112 0 0 0                                            |                          |
|                                            | Orgenica nona<br>Katusekini Eri Stein Iuv najnaldus, knos aluskattena 0 |                          |
|                                            | Seinad D                                                                |                          |
|                                            | Orgenica noronica<br>Eboolokkide laduraine 200 0                        |                          |
|                                            | Seinad D                                                                |                          |
|                                            | Organiza oren<br>Katuraldu Er Stein Ivi opiatidur, lege aludattean 0    |                          |
|                                            | Seinad D                                                                |                          |
|                                            | Высота Площадь стен Пл. потолка и стен Объем Объем слоя                 |                          |
|                                            | Наименование Ширина Длина Пл. потолка или пола Периметр Толщина слоя    |                          |
|                                            | Tuba 2 5 0 5 0 25 25 20 0 0 0                                           |                          |
|                                            |                                                                         |                          |
|                                            |                                                                         |                          |
|                                            | Высота Площадь стен Пл. потолка и стен Объем Объем слоя<br>Наименование |                          |
|                                            | ширина динна тислотокаки пола териниетр топцина слоя                    |                          |
|                                            |                                                                         |                          |
|                                            |                                                                         |                          |
|                                            | 738 195 641 826 610 0 12                                                |                          |
|                                            |                                                                         |                          |
|                                            | 20/02/45 21 //2 2005 Doos 1 // 1                                        |                          |
|                                            | Networking OU 2000 3700 2000 Page 7077                                  |                          |
|                                            |                                                                         |                          |
|                                            |                                                                         |                          |
|                                            |                                                                         |                          |
|                                            |                                                                         |                          |
| Ready                                      |                                                                         |                          |
| Barnel 124 & Co 🗠 👋 Coreta Dorran Dorran   | . Music Brites Brites Break Brites Break Brites                         |                          |
| 📴 эсагс 🛛 💭 😓 🖓 😕 👘 🗍 🖓 тиро 🦉 Прям 🦉 Дан  | 🗤 🖪 Andre 🖉 Andre 🗋 🖾 Laga and 🐨 🖾 Laga and 🐨 🖓 📷 🚳 🗩 🖓 🔜 👘             | <b>1 📶 🚁 🥸 🔻 😇</b> 20:09 |

## Форма ввода выполнения, для последующей подготовки актов на выполненные работы и выставления счетов.

|     | ela    | rve -   | -[Smeta]                                                                           |                 |                    |              |        |          |            |            |                           |             | _ & ×    |
|-----|--------|---------|------------------------------------------------------------------------------------|-----------------|--------------------|--------------|--------|----------|------------|------------|---------------------------|-------------|----------|
| -8  | Eil    | e Ed    | lit <u>V</u> iew Insert F <u>o</u> rmat <u>R</u> ecords <u>T</u> ools <u>W</u> ind | ow <u>H</u> elp |                    |              |        |          |            |            |                           |             | _ 8 ×    |
|     |        |         | AB VIB R S D A                                                                     | AL ZI           | V 7 7              | 7 88 🕨       | -<br>- | 6        | - <b>-</b> | ? _        |                           |             |          |
| ]   | 3.80   |         |                                                                                    |                 | ,                  |              |        | <i>H</i> |            |            |                           |             |          |
|     | 0.4970 |         |                                                                                    | <u>в и т</u>    | 7   <del>*</del> * |              |        |          | •          |            |                           |             |          |
|     | H      | зиме    | нование nāidis 1                                                                   |                 |                    |              | Клие   | ент  Sa  | arem       | aa AS      |                           | - 1% <.00   | на РУС 📥 |
|     | п      | ONC     | ксметы                                                                             |                 |                    | <u> </u>     |        | Меню     |            | Выполнение | Общие данные              | + 1%        | на ЭСТ   |
|     |        |         | Перенести проценты Печать акта                                                     | Занес           | ти в базу          | данных актов | B      | ыстави   | ить сч     | ет 🔺       | Общие данные для акта     |             |          |
|     |        | Ng      | Наименование калькуляции                                                           | Ед. изм.        | Обьем              | Стоимость Н  | Іачало | Конец    | %          | Сумма      |                           |             |          |
|     |        | <u></u> | Feenendi ulimiethus ((mbu )                                                        | <b>m</b> 2      | 10.00              | 7629.00      | 0      | 50       | 50         | 2810.00    | Nr 25                     |             |          |
|     | -      | 3       | Põranda plaatimine                                                                 | m2              | 5.00               | 2015.00      | 20     | 50       | 30         | 604.50     | Tellija EKE NOR           | A OU        |          |
|     |        | 4       | Katlamaia                                                                          | kompl           | 1.00               | 22000.00     | 0      | 0        | 0          | 0.00       | Teostaja Ivanov           |             | _        |
|     |        | 8       | Aerocplokkide ladumine 375 Therm                                                   | m2              | 10,00              | 7788,60 🔽    | 0      | 100      | 100        | 7788,60    | Objekt Kool               |             | _        |
|     | Ĵ.     | 6       | Tagasitäide hoone ümber                                                            | m3              | 1,00               | 206,04 🔽     | 0      | 100      | 100        | 206,04     | Leping Nr 45              |             | _        |
|     | ]      | 5       | Katusekivi paigaldus koos roovitusega                                              | m2              | 10,00              | 3391,67 🛄    | 0      | 0        | 0          | 0,00       |                           |             | _        |
|     |        | 7       | Põranda plaatimine (plaat ~125)                                                    | m2              | 0,00               | 1932,50      | 0      | 0        | 0          | 0,00       | Koostatuu m.              |             |          |
|     |        | 9       | Santehnika                                                                         | kompl           | 1,00               | 1200,00      | 0      | 0        | 0          | 0,00       | Period algus              | 01.01.2005  |          |
|     |        | 10      | Ääreplekk PVC katusele                                                             | im              | 1,00               | 58,41        | 0      | 0        | 0          | 0,00       | Period löpp               | 01.01.2006  |          |
|     |        | 2       | Aerocplokkide ladumine 100 mm                                                      | m2              | 1,00               | 300,68       | 0      | 0        | 0          | 0,00       | Töötäitja allkiri Ivanov  |             | _        |
|     | ¥      | 11      | Hall                                                                               | kompl           | 1,00               | 34635,52     | 0      | 0        | 0          | 0,00       | Töövőtja allkiri Kirsipuu |             | _        |
|     | 木      | 0       | it.                                                                                | L               | 0,00               | 0,00         | 0      |          | 0          | 0,00       | 1                         |             | -        |
|     |        |         |                                                                                    |                 |                    |              |        |          |            |            |                           |             |          |
|     |        |         |                                                                                    |                 |                    |              |        |          |            |            |                           |             |          |
|     |        |         |                                                                                    |                 |                    |              |        |          |            |            |                           |             |          |
|     |        |         |                                                                                    |                 |                    |              |        |          |            |            |                           |             |          |
|     |        |         |                                                                                    |                 |                    |              |        |          |            |            |                           |             |          |
|     |        |         |                                                                                    |                 |                    |              |        |          |            |            |                           |             |          |
|     |        |         |                                                                                    |                 |                    |              |        |          |            |            |                           |             |          |
|     |        |         |                                                                                    |                 |                    |              |        |          |            |            |                           |             |          |
|     |        |         |                                                                                    |                 |                    |              |        |          |            |            |                           |             |          |
|     |        |         |                                                                                    |                 |                    |              |        |          |            |            |                           |             |          |
|     |        |         |                                                                                    |                 | 1                  | 91466 40     |        |          | 3          | 12419.14   |                           |             |          |
|     |        |         |                                                                                    |                 | ļ                  | 01100,42     |        | 12201000 |            | 12410,14   |                           |             |          |
|     |        |         |                                                                                    |                 | 1                  | 102480,72    |        | Сумм     | a          | 15679,14   |                           |             |          |
|     | Re     | cord:   | 14 1 1 <b>&gt; &gt;1 &gt;</b> 11                                                   |                 |                    |              |        |          |            |            |                           |             | +        |
| Red | ord    | 14      | 1 > >1 >* 34                                                                       |                 |                    |              |        |          |            |            |                           |             |          |
| Fo  | rm \   | iew     |                                                                                    |                 |                    |              |        |          |            |            |                           | NU          | M        |
|     | Sta    | rt      | 🖸 🥭 😘 📁 👋 🖾 v. 🔍 s. 👰 A                                                            | ₹v. (           | 💐 d. 👋 E           |              | Cs.    |          | 8 5.       | 5. 3 M 3 9 | 5. 🛛 🍕 💷 🚷 💐 💷 👔          | 5 🔳 🏖 🔠 🕸 🗳 | 🁙 13:26  |

Программа дает возможность вводить выполненный объем работ по каждой конкретной калькуляции. На основании разницы процентов выполнения на момент начала работ по акту и концу работ по акту, программа рассчитывает сумму к оплате и подготавливает акт нажатием всего на одну кнопку – "Печать акта". Подготовленный акт можно записать в базу данных актов, чтобы можно было в любой момент его снова посмотреть. Это делается нажатием на кнопку – "Занести в базу данных актов". И на основании данных в акте, можно одним нажатием на кнопку – "Выставить счет" подготовить счет для клиента в соответствии с этим актом.

В следующий раз, перед тем, как Вы будете считать выполнение работ, и подготавливать акт, перенесите проценты в начало периода, за который Вы подготавливаете акт. Это делается нажатием на кнопку – "Перенести проценты".

| Pelawa [Casha]                    |                                                                                                    |                                                                                                    |         |
|-----------------------------------|----------------------------------------------------------------------------------------------------|----------------------------------------------------------------------------------------------------|---------|
| Elarve - [Smeta]                  |                                                                                                    |                                                                                                    |         |
|                                   | *m • 2                                                                                                    |                                                                                                    |         |
|                                   | Networking OU<br>Teosta                                                                                                    | tatud tööde akt nr EKE NO                                                                                                    |         |
|                                   | Tellija: EKE NORA<br>Teostaja: Ivanov<br>Objekt: Kool<br>Leping: Nr 45<br>Koostatud: m.                                                                                                    | A OU 01.01.2005 - 01.01.2006                                                                                                    |         |
|                                   | Ne Kalkulatsiooni nimetus<br>1 Fassaadi nimistlus (krohv)                                                                                                    | MG3/tuhik Maht Makeumus Algus Lõpp % Summa<br>m:2 10,00 76:38,00 0 50 50 3813,00                                                                                                    |         |
|                                   | 3 Põranda plaatimine 4 Kattarnaja 8 Aercoplokkel sadumine 375 Therm 6 Tagasätiide hone ümber 6 Katusekiv jaajadus koos roonkusega 7 Põranda plaatimine (jaata - 125) 9 Sartehnika 10 Äärgigekk/PVC talusste 2 Aercoplokkde ladumine 100 mm 11 Hall | m2         5,00         2015,00         20         50         30         60450           kampl         1,00         22000,00         0         0         0,00           m2         1,00         7286,00         100         100         728,60           m3         1,00         206,04         0         100         102         206,04           m2         10,00         331,67         0         0         0,000           kampl         1,00         1200,00         0         0         0,000           m2         1,00         1200,00         0         0         0,000           kampl         1,00         286,04         0         0         0,000           m2         1,00         1200,00         0         0         0,000           m2         1,00         306,82         0         0         0,000           m2         1,00         306,82         0         0         0,000           kampl         1,00         348,82         0         0         0,000           kampl         1,00         348,82         0         0         0,000 |         |
|                                   |                                                                                                    | Transnort 248 FEK                                                                                                    |         |
|                                   |                                                                                                    | Kaudsed kulud 620 EEK                                                                                                    |         |
|                                   |                                                                                                    | Kokku 13286 EEK                                                                                                    |         |
|                                   |                                                                                                    | Käibemaks 2391 EEK                                                                                                    |         |
|                                   |                                                                                                    | Eelarve kogusumma 15677 EEK                                                                                                    |         |
|                                   | Tellija:                                                                                                    | Töövőtja                                                                                                    |         |
|                                   | lvanov                                                                                                    | Kirsipuu                                                                                                    |         |
|                                   | Naturating OI                                                                                                    | 1158-11 31J3.2005 Page 1d 1                                                                                                    |         |
|                                   | Networking GO                                                                                                    |                                                                                                    |         |
| Page: If I I I I I                |                                                                                                    |                                                                                                    |         |
| Ready                             |                                                                                                    |                                                                                                    | OVR     |
| 🚓 Start 🛛 🧭 🎉 📁 🔷 🖄 Inbo 🖉 Прям 🖉 | Дам 🛐 Volu 🔍 SmetaN 💌 Man                                                                                                    | 💩 Man 🕞 Sme 🖾 Main 🖾 Smeta 🖉 Smeta                                                                                                    | g 11:58 |

Акт на выполненные работы, подготовленный программой.

#### Экранная форма счета, выставленного программой.

| Eelarve - [Arve : Form]                                                                                                    |                                                 | <u></u>                       |
|----------------------------------------------------------------------------------------------------|-------------------------------------------------|-------------------------------|
| B Eile Edit View Insert Format Records Iools Window Help                                                                                                    |                                                 |                               |
| 👱 • 🔒 🎒 🕼 🖤 🕺 🖻 🛍 🚿 🗠 🍓 🛃 👬 🍞 酒 🏹                                                                                                    | 🚧 🕨 🕅 🛅 👘 - 🛛 -                                 |                               |
| <ul> <li>Arial Unicode MS</li> <li>I0</li> <li>B</li> <li>I</li> <li>I</li></ul> | ≣ Ѯ • ▲ • ≝ • 🔲 • 🗖 •                           |                               |
| Anco A                                                                                                    |                                                 |                               |
|                                                                                                    |                                                 |                               |
|                                                                                                    | Kliendi võig                                    |                               |
| Uus Vaade Trükk Kustutada                                                                                                    | Tagastamine                                     |                               |
| Maksia / Invoice address:                                                                                                    | ARVE nr5015                                     |                               |
| Saaremaa AS                                                                                                    | ✓ Kuupäev: 31.03.2005                           |                               |
| Kohtu 1, Kuressaare                                                                                                    | Maksetingimus: 7                                |                               |
| 10158954                                                                                                    | Maksutantaeg: 07.04.2006                        |                               |
| EE340380854                                                                                                    | Alus / Davis                                    |                               |
| Objekt                                                                                                    | Alus / Basis                                    |                               |
|                                                                                                    | Kuupäev 31.03.2005                              |                               |
|                                                                                                    | Tellimus                                        |                               |
|                                                                                                    |                                                 |                               |
| Tööde kirjeldus, kauba nimetus ühik k                                                                                                    | kogus hind summ                                 |                               |
| Akt 25                                                                                                    | 1 13 287,41 13 287,41                           |                               |
| Periood 01.01.2005 01.01.2006                                                                                                    |                                                 |                               |
| Kool                                                                                                    |                                                 |                               |
|                                                                                                    |                                                 |                               |
|                                                                                                    |                                                 |                               |
|                                                                                                    |                                                 |                               |
|                                                                                                    |                                                 |                               |
|                                                                                                    |                                                 |                               |
|                                                                                                    |                                                 |                               |
|                                                                                                    | Kokku käibemaksuta (18%) 13 287,41              | V                             |
|                                                                                                    | Käibemaks 18% 2 391,73 18                       |                               |
|                                                                                                    | Arve summa kokku EEK 15 679,14                  |                               |
| Arve koostas Maksim Bragin                                                                                                    | Arve summa kokku EUR 1 002,08                   |                               |
|                                                                                                    | rasumisere kuuluvi Kalibentaksusutinna 2 391,73 |                               |
|                                                                                                    |                                                 |                               |
| Viietaiet tubat kuuseada saiteskümmaad                                                                                                    | übekse kroopi 14 sopti                          |                               |
|                                                                                                    |                                                 |                               |
|                                                                                                    |                                                 |                               |
| ecord: 14 4 31 >>>> >>>>>>>>>>>>>>>>>>>>>>>>>>                                                                                                    |                                                 |                               |
| orm View                                                                                                    |                                                 |                               |
| 🕽 Start 🛛 🙆 🍰 📁 👋 🎉 Inb 🖉 Пря 🖉 Дам 🗄 Volu                                                                                                    | 🖾 Sme 🕅 Man 👘 Man 📅 Sme 🖼 Mai 🗔 Smeta 🗔 Arv     | 📢 🔣 🕲 🖳 🕄 💖 📕 🏭 🏖 🎯 🗳 👍 12:00 |

В форме выставления счета производятся последние корректировки данных в счете, выставленном с помощью программы. Также, с помощью этого режима выставляются отдельные счета вручную.

| Eelarve - [Comput]               |                                                                                                    |                                                                                                    |                                                                         | _ (8)                           |
|----------------------------------|----------------------------------------------------------------------------------------------------|----------------------------------------------------------------------------------------------------|-------------------------------------------------------------------------|---------------------------------|
| Eile Edit View Tools Window Help |                                                                                                    |                                                                                                    |                                                                         |                                 |
| 🖳 🛃 🔎 🔟 🛄 🔡 Fit 🔹 Close 💥 🗸      | · 🛅 🔚 · 🕄 .                                                                                               |                                                                                                    |                                                                         |                                 |
|                                  | Networking OU                                                                                             |                                                                                                    | Ē                                                                       |                                 |
|                                  | Maksja / Invoice address:<br>Saaremaa AS<br>Kohtu 1, Kuressaare<br>10158954<br>EE546686864<br>Otjekt      | ARVE nr.<br>Kuupäev:<br>Meksetingimus:<br>Meksutähteeg:<br><u>Viviis:</u><br>Alus/ Basis<br>Leping/Contract | 5015<br>5016<br>31.03.2005<br>7<br>07.04.2005<br>0,25 % pēevas<br>Nr 45 |                                 |
|                                  |                                                                                                    | Kuupäev<br>Tellimus                                                                                         | 31.03.2005                                                              |                                 |
|                                  | Tööde kirjeldus, kauba nimetus                                                                            | ühik kogus hind                                                                                             | summa                                                                   |                                 |
|                                  | Akt 25<br>Perio od 01.01.2005 01.01.2006<br>Kool                                                          | EEK<br>1 13 287,41                                                                                          | 13 287,41                                                               |                                 |
|                                  |                                                                                                    | Kokku käibemaksuta (18%)<br>Käibemaks 18%<br>Arve summa kokku EEK                                           | 13 287,41<br>2 391,73<br><b>15 679,14</b>                               |                                 |
|                                  | Viisteist tuhat kuussada seitsekümmend ül                                                                 | Ane summa kokku EUR<br>Tasumisele kuuluv käibemaksusumma<br>neksa krooni 14 senti                           | 1 002,08<br>2 391,73                                                    |                                 |
|                                  | Arve koostas Maksim Bragin                                                                                |                                                                                                    |                                                                         |                                 |
|                                  | Arve kätte saanud                                                                                         | Kuupäev                                                                                                    |                                                                         |                                 |
|                                  | Networking OU Diamae bes 34<br>Pag ar. 10787834 http://www.net-working<br>Refler e-mail.confact@ynet-work | Pank Essti Ühispank Tel<br>1, ee AA 10022037578547 60<br>niggee EE100706887 Fax Te                          | 1575444<br>32823<br>116575444                                           |                                 |
|                                  |                                                                                                    |                                                                                                    |                                                                         |                                 |
| Page: If ( 1 ) )                 |                                                                                                    |                                                                                                    |                                                                         |                                 |
| Reduy                            | Alam H Volu Sme MMan MM                                                                                   | an filmsme ES Main ES Sme                                                                                   | tal 🖼 Ary 🔲 Ce                                                          | 12:01                           |
|                                  |                                                                                                    |                                                                                                    |                                                                         | V 🔤 🖤 🤫 🖾 🗤 🕓 🖬 🛄 🐼 🖘 V 💇 12:01 |

Печатная форма счета, выставленного программой.

В программе есть возможность вести не только актирование и выставление счетов по объектам, но и вести документооборот, выставлять произвольные счета и контролировать их оплату. Для этого создан раздел "Документооборот".

## Меню "Документооборот".

| 🕖 Eelarve - [Main Board : Form] |                                                                                                   | _ 8 × |
|---------------------------------|---------------------------------------------------------------------------------------------------|-------|
| B File Edit View Insert Forma   | it Records Tools Window Help                                                                      | _ 8 × |
| ) 😫 - 日 🧉 🗛 🖤 🐰 🗉               | 11 昆ダ い ⑧ 計計 梦白マ 巍 1* 15 图 白 油· 및.                                                                |       |
| ]                               | • • B I U = = = <u>A</u> • <u>A</u> • <u>I</u> • • • •                                            |       |
|                                 |                                                                                                   |       |
| Сметы Документооб               | орот Дополнительные функции Справочники Установки                                                 |       |
|                                 | База данных актов                                                                                 |       |
|                                 | Счета                                                                                             |       |
|                                 | Неоплаченные счета                                                                                |       |
|                                 | Ввод оплаты счетов                                                                                |       |
|                                 | Поиск счета                                                                                       |       |
|                                 | Сверка по клиенту                                                                                 |       |
| ĺ                               | Справка о задолженности                                                                           |       |
|                                 | Реестр счетов                                                                                     |       |
|                                 | Выход из программы                                                                                |       |
|                                 |                                                                                                   |       |
|                                 |                                                                                                   |       |
|                                 |                                                                                                   |       |
|                                 |                                                                                                   |       |
| Form View                       |                                                                                                   |       |
| 🏽 🔀 Start                       | " ] _ 查]NEW ] _ 🖞 Volu ] 💁 Inbo ]  Man ]  Man ]  Main ] 🕼 Smet ] 🖽 Main ] 📢 🔜 🖄 🌒 👪 🔖 🜉 🎎 🕸 🔩 🏭 🕻 | 21:33 |

#### 🖉 Eelarve - [Oplata] \_ 8 × Eile Edit View Tools Window Help \_ & × 📈 - 🚑 🔎 🔲 🕮 Fit • Close 🗶 • 🛅 🔚 • 🕄 • Оплата с разбивкой по клиентам Счет Дата Boero Оплан. **H**TOTO EEK Сроя оплаты OW BUNKER 90 428,00 459,00 459,00 371 583,00 462 829,00 Платель 14.02 2005 15.02 2005 15.02 2005 22.02 2005 *И*ко 90 428,00 459,00 459,00 371 583,00 5006 5007 5007 5008 0,00 0,00 0,00 0,00 19.02.2005 22.02.2005 15.02.2005 08.03.2005 **Financess** 01 02 2005 01 02 2005 01 02 2005 01 02 2005 01 02 2005 01 02 2005 02 02 2005 02 02 2005 02 02 2005 02 03 2006 28 03 2005 31 03 2005 31 03 2005 Saaremaa AS 1062,00 1023,39 1023,39 1025,27 108,57,27 108,57,27 108,57,14 108,57,14 108 13 9 17 16 15 10 19 18 5010 5012 5013 5015 5014 1 062,00 1 023,39 1 023,39 1 023,39 1 023,39 1 023,39 1 023,39 2 184,26 10 857,27 10 857,27 15 679,14 10 679,14 08.02.2005 08.02.2005 08.02.2005 08.02.2005 09.02.2005 09.02.2005 17.03.2005 04.04.2005 04.04.2005 07.04.2005 07.04.2005 Mice 63 482,81 5000.00 Долг фирме всего 521 411,81 EEK V 31 sapra 2005 r. Page 1 of 1 Page: II I I I I I NUM 🏨 Start 🛛 🖉 🖉 📁 👋 🖄 Inh... 倉 Пря... 倉 Дан... 🗄 Volu... ③ Sme... 圏 Man... 圏 Man... 圏 Man... 圏 Mai... 🔳 Oplata 団 Sme... 国 Mai... 🔳 Oplata 団 Sme... 国 Mai... 🔳 Oplata

#### Печатная форма отчета о неоплаченных счетах с группировкой по клиенту.

| :-[Sverk              | ta po klientu : Report]<br>Tools Window Help |                      |                         |          |               |             |   |     |
|-----------------------|----------------------------------------------|----------------------|-------------------------|----------|---------------|-------------|---|-----|
| uic <u>v</u> iew<br>≩ |                                              | 🛅 🐂 + 🕜 🖡            |                         |          |               |             |   |     |
|                       |                                              |                      |                         |          |               |             |   |     |
|                       |                                              |                      |                         |          |               |             |   | ]   |
|                       |                                              |                      |                         |          |               |             |   |     |
|                       |                                              |                      |                         |          |               |             |   |     |
|                       |                                              |                      |                         |          |               |             |   |     |
|                       | Сверка по клиенту                            | OW BUNKER            |                         |          |               |             |   |     |
|                       | Счет                                         | Дата выст.           | Итого                   | Итого    | Дата опл      | аты         |   |     |
|                       |                                              |                      | выставлено              | оплачено |               |             |   |     |
|                       | 5                                            |                      | 0,00                    | 0,       | 00            |             |   |     |
|                       | 5                                            |                      | 0,00                    | 0,       | 00            |             |   |     |
|                       | 5                                            |                      | 0,00                    | 0,       | 00            |             |   |     |
|                       | 5006                                         | 14.02.05             | 90 428,00               | 0,       | 00            |             |   |     |
|                       | 5007                                         | 15.02.05             | 459,00                  | 0,       | 00            |             |   |     |
|                       | 5007                                         | 15.02.05             | 459,00                  | U,       | 00            |             |   |     |
|                       |                                              | 22.02.05             | 371 503,00<br>CYMN3 ADD | U,       |               | 0.00        |   |     |
|                       | сумма выставленных с                         | HEIVE, LEN 402 323,0 | о сумма опла            |          | <b>, LL</b> ( | 0,00        |   |     |
|                       |                                              | К оплате, ЕЕК        |                         |          | 462 \$        | 129,00      |   |     |
|                       |                                              |                      |                         |          |               |             |   |     |
|                       |                                              |                      |                         |          |               |             |   |     |
|                       |                                              |                      |                         |          |               |             |   |     |
|                       |                                              |                      |                         |          |               |             |   |     |
|                       |                                              |                      |                         |          |               |             |   |     |
|                       |                                              |                      |                         |          |               |             |   |     |
|                       |                                              |                      |                         |          |               |             | 1 |     |
|                       |                                              |                      |                         |          |               |             |   |     |
|                       |                                              |                      |                         |          |               |             |   |     |
|                       |                                              |                      |                         |          |               |             |   |     |
|                       | 31 mavma 2005 z.                             |                      |                         |          | 1             | Page 1 of 1 |   |     |
|                       |                                              |                      |                         |          |               |             |   |     |
|                       |                                              |                      |                         |          |               |             |   |     |
|                       |                                              |                      |                         |          |               |             |   |     |
|                       |                                              |                      |                         |          |               |             |   |     |
|                       |                                              |                      |                         |          |               |             |   |     |
| 4                     | 1 > > 1                                      |                      |                         |          |               |             |   |     |
|                       |                                              |                      |                         |          |               |             |   | NUM |

## Печатная форма сверки по клиенту.

## Печатная форма письма о задолженности клиента.

| 🖉 Eelarve - [Oplata]                         |                                                                                                    |                                                                                                    |
|----------------------------------------------|----------------------------------------------------------------------------------------------------|----------------------------------------------------------------------------------------------------|
| Eile Edit View Tools Window Help             |                                                                                                    | <u>_ 6 ×</u>                                                                                                    |
| 👱 - 🚑 🔎 🔟 🖽 Fit 🔹 Close 🗶 - 🛅 🛅              | · 🛛 .                                                                                                    |                                                                                                    |
|                                              | Networking OU       Lp. reamstapidaja.       Tirktama Teile meelde, et Teil on tasumata järgmised aved.       Pakme Teil kohaaelt tasuda võig või informeenda meid tekkinud problemides<br>Kui okta juba tasunud, täname Teid seik eest ja teatage meiko oma tasumise i       Kontaktaik       Marve Arve fallipäev     Maksetähtaeg<br>n       1002 000     16.02.2005       5007     16.02.2005       5008     22.02.2005       5009     22.02.2005       5009     22.02.2005       5009     22.02.2005       5009     22.02.2005       5009     22.02.2005       5009     22.02.2005       5009     22.02.2005       5009     22.02.2005       5009     22.02.2005       5009     22.02.2005       5009     22.02.2005       5009     22.02.2005       5009     22.02.2005       5009     22.02.2005       5009     22.02.2005       5009     22.02.2005       5009     22.02.2005       5009     22.02.2005       5009     22.02.2005       5009     22.02.2005       5009     22.02.2005       5009     20.02.2005 | Image: Control of the second second secon |
| Ready                                        |                                                                                                    |                                                                                                    |
|                                              | H vol   🔊 Sm   🔊 Ma   🖓 Ma   🖓 Sm   🖼 Mai   🖓 Sm   🖼                                                                                                    | Mai 🖼 Sor 📕 Dol                                                                                                    |
| <b>дарсан</b> с ј 🛄 🥭 🖓 😕 ј 💯 га 🦉 Гр 🦉 Да ј |                                                                                                    |                                                                                                    |

| Eelarve - [Reestr Arve : Report] |              |          |                            |             |       |        |                      |                                |
|----------------------------------|--------------|----------|----------------------------|-------------|-------|--------|----------------------|--------------------------------|
| File Edit View Tools Window Help |              |          |                            |             |       |        |                      | _ [#] ×                        |
|                                  | fil 🐂 🖌 🔞    | _        |                            |             |       |        |                      |                                |
|                                  |              | •        |                            |             |       |        |                      |                                |
|                                  |              |          |                            |             |       |        |                      |                                |
|                                  |              |          |                            |             |       |        |                      |                                |
|                                  |              |          |                            |             |       |        |                      |                                |
|                                  |              |          |                            |             |       |        |                      |                                |
|                                  | Реестрп      | о период | IV                         |             |       |        |                      |                                |
|                                  | -            | _        |                            |             |       |        | B 554                |                                |
|                                  | Счет         | Дата     | Клиент                     | Итого       | HCO E | залюта | BEEK                 |                                |
|                                  | 10           | 01.02.05 | Saaremaa AS                | 1 023,39    | 0,00  | EEK    | 1 023,39             |                                |
|                                  | 12           | 01.02.05 | Saaremaa AS<br>Saaremaa AS | 1062,00     | 0,00  | EEK    | 1062.00              |                                |
|                                  | 14           | 01.02.05 | Saaremaa AS                |             | 0,00  | EEK    |                      |                                |
|                                  | 15           | 01.02.05 | Saaremaa AS                | 1 023,39    | 0,00  | EEK    | 1 023,39             |                                |
|                                  | 10           | 01.02.05 | Saaremaa AS<br>Saaremaa AS | 1 023,39    | 0,00  | EEK    | 1023,39              |                                |
|                                  | 9            | 01.02.05 | Saaremaa AS                | 1020,00     | 0,00  | EEK    | 1020,00              |                                |
|                                  | 9            | 01.02.05 | Saaremaa AS                | 1 023,39    | 0,00  | EEK    | 1 023,39             |                                |
|                                  | 11           | 01.02.05 | Saaremaa AS<br>Saaremaa AS | 1023.39     | 0,00  | EEK    | 1.023.39             |                                |
|                                  | 19           | 02.02.05 | Saaremaa AS                | 1 023,39    | 0,00  | EEK    | 1 023,39             |                                |
|                                  | 5006         | 14.02.05 | OW BUNKER                  | 90 428,00   | 0,00  | EEK    | 90 428,00            |                                |
|                                  | 5007         | 15.02.05 | OW BUNKER                  | 459,00      | 0,00  | EEK    | 459,00               |                                |
|                                  | 5008         | 22.02.05 | OW BUNKER                  | 469,00      | 0.00  | EEK    | 469,00<br>371,583,00 |                                |
|                                  | 5010         | 02.03.05 | Saaremaa AS                | 2 184,26    | 0,00  | EEK    | 2 184,26             |                                |
|                                  | 5011         | 04.03.05 |                            |             | 0,00  | EEK    |                      |                                |
|                                  | 5008         | 040305   |                            |             | 0,00  | EEK    |                      |                                |
|                                  | 5010         | 04.03.05 |                            |             | 0,00  | EEK    |                      |                                |
|                                  | 5011         | 04.03.05 |                            |             | 0,00  | EEK    |                      |                                |
|                                  | 5012<br>5013 | 28.03.05 | Saaremaa AS<br>Saaremaa AS | 10 857,27   | 0,00  | EEK    | 10 867,27            |                                |
|                                  | 5015         | 31.03.05 | Saaremaa AS                | 15 679,14   | 0,00  | EEK    | 15 679,14            |                                |
|                                  | 5014         | 31,03,05 | Saaremaa AS                | 15 679,14   | 0,00  | EEK    | 15679,14             |                                |
|                                  |              | Иm       | ого выстав                 | лено        | 526   | 411,81 | EEK                  |                                |
|                                  |              |          |                            | Из них в Е  | EK    | 526 41 | 1,81                 |                                |
|                                  |              |          |                            | Из них в El | JR    |        |                      |                                |
|                                  |              |          |                            | Из них в U  | SD    |        |                      |                                |
|                                  |              |          |                            |             |       |        |                      |                                |
|                                  |              |          |                            |             |       |        |                      |                                |
|                                  |              |          |                            |             |       |        |                      |                                |
|                                  |              |          |                            |             |       |        |                      |                                |
|                                  |              |          |                            |             |       |        |                      |                                |
|                                  |              |          |                            |             |       |        |                      |                                |
|                                  |              |          |                            |             |       |        |                      |                                |
|                                  |              |          |                            |             |       |        |                      |                                |
|                                  |              |          |                            |             |       |        |                      |                                |
|                                  |              |          | 21                         |             |       |        | Enco 1 of 1          |                                |
|                                  |              |          | 52 Ma pria 2005            | -           |       |        | 2426 2 69 2          |                                |
|                                  |              |          |                            |             |       |        |                      |                                |
|                                  |              |          |                            |             |       |        |                      |                                |
|                                  |              |          |                            |             |       |        |                      |                                |
|                                  |              |          |                            |             |       |        |                      |                                |
| Page: H K 1 F FI                 |              |          |                            |             |       |        |                      |                                |
| Ready                            |              |          |                            |             |       |        |                      |                                |
| 🍕 Start 📔 🧭 🔅 📁 🔹 🕅 🎉 🖉 🖓 🎽      | ]Да 🕺 Vol    | 🔍 Sm     | 🖲 Ma 🛛 🐻 Ma                | 5m 🕄 Mai    | 🔂 Sm  | 🕄 Mai  | 🕄 Re 📔 I             | Re 🔇 👯 🛐 🥵 👯 🦓 🗺 🗱 🎇 🌺 🍎 12:24 |

## Печатная форма реестра выставленных счетов.

#### Форма информации о клиентах.

| иск клиента                                                                                 |                                                                      | Контакт                                  | ные лица 🖨 🖨                                     |                                            |          |         |              |        |
|---------------------------------------------------------------------------------------------|----------------------------------------------------------------------|------------------------------------------|--------------------------------------------------|--------------------------------------------|----------|---------|--------------|--------|
| Клиент Saarema                                                                              | ia AS                                                                | Контакт                                  | ное лицо                                         | Телефон                                    | GSM      | Факс    | e-mail       |        |
| Appec top. Kohtu 1,                                                                         | Kuressaare                                                           | Talvi                                    |                                                  | 6623565                                    | 050254   | 6623556 | talvi@hot.ee | -1     |
| Адрес адм. Narva m                                                                          | nt 31                                                                | Tamm                                     |                                                  | 6623565                                    | 050255   | 6623656 | tamm@hot.ee  |        |
| KMKR EE64668                                                                                | 36854                                                                |                                          |                                                  |                                            |          |         |              |        |
| Рег. ном. 1016895                                                                           | 4                                                                    |                                          |                                                  |                                            |          |         |              |        |
| Fopog Kuressa                                                                               | are                                                                  |                                          |                                                  |                                            |          |         |              |        |
| Страна Estonia                                                                              | <u> </u>                                                             |                                          |                                                  |                                            |          |         |              |        |
| Индекс 93812                                                                                |                                                                      |                                          |                                                  |                                            |          |         |              |        |
| Ремарка                                                                                     |                                                                      |                                          |                                                  |                                            |          |         |              |        |
|                                                                                             |                                                                      |                                          |                                                  |                                            |          |         |              |        |
| E-mail wqrqwr(                                                                              | @hot.ee                                                              |                                          |                                                  |                                            |          |         |              |        |
| Е-mail wqrqwr(<br>Директория                                                                | <u>Dhot.ee</u>                                                       | Record: 14                               | 3 1                                              | ▶* of 3                                    |          |         |              |        |
| E-mail wqrqwr(<br>Директория<br>Директор Tamm                                               | @hot.ee                                                              | Record: H                                | 3 🕨 🖬                                            | ▶ <b>*</b> of 3                            |          | _       |              | -      |
| Е-mail wqrqwr(<br>Директория<br>Директор Татт<br>Объекты                                    | ghot.ee                                                              | Record: 14                               | 4 <u>3</u> M                                     | ▶* of 3                                    |          |         | _            |        |
| Е-mail wqrqwr(<br>Директория<br>Директор Тэтт<br>Объекты<br>Объект                          | Bhot.ee                                                              | Record: 14                               | E-mail                                           | ▶* of 3<br>Контакт                         | ное лицо | _       |              |        |
| Е-mail wqqwr(<br>Директория<br>Директор Теmm<br>Объекты<br>Объект<br>SCANIA<br>Вево         | <u>Вhot.ee</u><br>Телефон<br>6666666<br>5033824                      | Record: 14                               | E-mail<br>maksim@hot.ee                          | ▶ ж) of 3<br>Контакт<br>Talvi<br>Тако      | ное лицо |         |              |        |
| Е-mail wqqwr(<br>Директория<br>Директор Теmm<br>Обьекты<br>Сбьект<br>\$CANIA<br>№ Repo<br>* | <u>βhot.ee</u><br><u>Teneφon</u><br><u>5665665</u><br><u>5032824</u> | Record: ▲<br>Фекс<br>6623565<br>6575445  | E-mail<br>maksim@hot.ee                          | ▶ ★ of 3<br>Kontraktr<br>Talvi<br>Tamm     | ное лицо |         |              |        |
| Е-mail wqqwr(<br>Директория<br>Директор Татт<br>Обьекты<br>Обьект<br>SCANIA<br>▶ Repo<br>*  | <u>Вhot.ee</u><br>Телефон<br>5656565<br>5032824                      | Record: 14                               | E-mail<br>E-mail<br>maksim@hot.ee                | Kontract                                   | одик еон |         |              | -      |
| Е-mail wqqwr(<br>Директория<br>Директор Татт<br>Объекты<br>ВСАNIА<br>▶ Repo<br>*            | <u>Вhot.ee</u><br>Телефон<br>6666665<br>6032824                      | Record: 14                               | E-mail<br>E-mail<br>maksim@hot.ee<br>tamm@hot.ee | Image: Non-Training       Talvi       Tamm | ное лицо |         |              | •<br>• |
| Е-mail wqqwrt<br>Директория<br>Директор Татт<br>Объекты<br>SCANIA<br>▶ Repo<br>*            | <u>Вhot.ee</u><br>Телефон<br>5656565<br>5032824                      | Record: 14                               | E-mail<br>maksim@hot.ee                          | ▶ ★ of 3<br>Контакт<br>Таlvi<br>Татт       | ное лицо |         |              |        |
| Е-mail wqqwr(<br>Директория<br>Директор Таттт<br>Объекты<br>SCANIA<br>▶ Repo<br>*           | <u>Вhot.ee</u><br>Телефон<br>5666665<br>5032824                      | Record: 14                               | E-mail<br>maksim@hot.ee<br>tamm@hot.ee           | ▶ ★ of 3<br>Контакт<br>Talvi<br>Tamm       | ное лицо |         |              | ×      |
| E-mail wqqwr(<br>Директория<br>Директор Таттт<br>Объекты<br>SCANIA<br>▶ Repo<br>*           | <u>Вhot.ee</u><br>Телефон<br>6666665<br>6032824<br>С                 | Record: 14                               | E-mail<br>maksim@hot.ee<br>tamm@hot.ee           | ▶ ★ of 3<br>Контакт<br>Talvi<br>Tamm       | ное лицо |         |              | -      |
| E-mail wqqwr(<br>Директория<br>Директор Теmm<br>Обьекты<br>SCANIA                           | <u>Вhot.ee</u><br>Телефон<br>6666665<br>6032824                      | Record: 14<br>Факс<br>6623566<br>6675446 | E-mail<br>Maksim@hot.ee<br>tamm@hot.ee           | ▶ ★ of 3<br>Контект<br>Talvi<br>Татт       | ное лицо |         |              | -      |

Основное предназначение этой формы – информативная, но программа берет из нее данные по клиенту для выставления счета и пр. Удобно, что здесь можно содержать данные по нескольким объектам и контактным лицам клиента.

#### Информация о фирме.

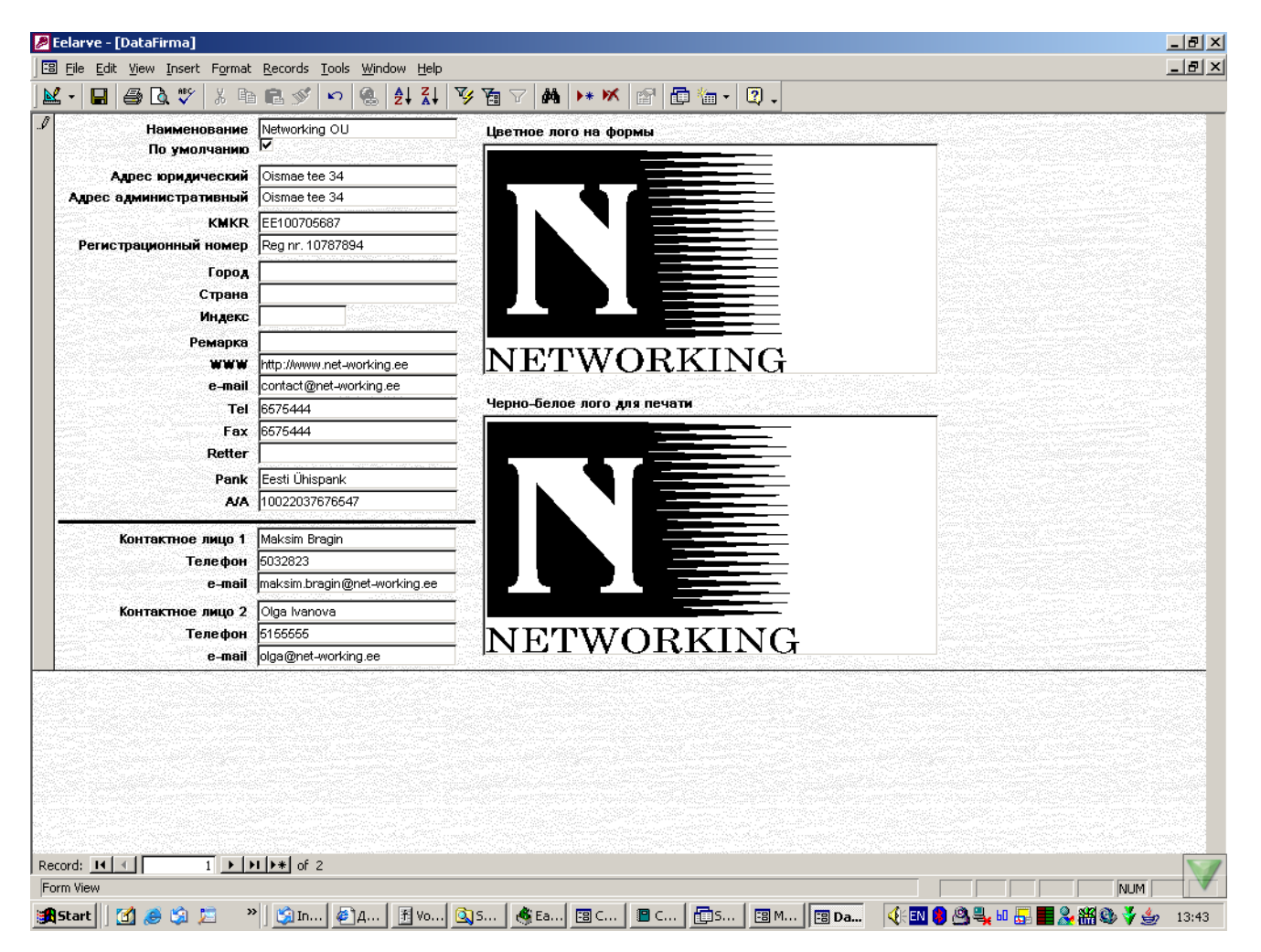

В эту форму вносятся данные фирмы, которые впоследствии отображаются на всех сметах, отчетах, актах, и т.д.

| 🏓 Eelarve          | - [SNIP]                                                                                                    |                                                          | _ & ×           |
|--------------------|----------------------------------------------------------------------------------------------------|----------------------------------------------------------|-----------------|
| E Ele E            | dit <u>V</u> iew Insert Format <u>R</u> ecords <u>T</u> ools <u>W</u> indow <u>H</u> elp                                                                                   |                                                          | _ 8 ×           |
| 🗶 📲 🔚              | ┃ ❹ ◘. ♥ % ☜ ☜ ダ ∽ & ⊉↓ ¾ Ў酒 ▽ ぬ ▸                                                                                                    | ▶ × 😰 🛅 🛅 · 🖸 -                                          |                 |
|                    | <ul> <li>Arial Unicode MS</li> <li>▼</li> <li>8</li> <li>▼</li> <li>B</li> <li><i>I</i></li> <li><u>U</u></li> <li><u>U</u></li> <li><u>E</u></li> <li><u>A</u></li> </ul> |                                                          |                 |
| Обоснован          | ие Наименование по русски                                                                                                    | Ед. изм. Тр. затр. Наименование по эстонски              | <u> </u>        |
| <u>1 P - 1</u>     | Погрузка грунта на автомобили вручную грунт 1 группы                                                                                                    | m3 🕑 0,66                                                | Добавить        |
| 1P - 2             | Погрузка грунта на автомобили вручную грунт 2 группы                                                                                                    | m3 <u>1</u> 0,64                                         | Добавить        |
| 1P - 3             | Погрузка грунта на автомобили вручную грунт 3 группы                                                                                                    | m3 1 0,87                                                | Добавить        |
| 1P-4               | Погрузка грунта на автомобили вручную грунт 4 группы                                                                                                    | m3 <u>1,05</u>                                           | Добавить        |
| 1P-5               | Погрузка грунта на автомобили вручную грунт 5 группы                                                                                                    | m3 <u>1,21</u>                                           | Добавить        |
| 1P-6               | Погрузка грунта на автомобили вручную грунт 6 группы                                                                                                    | m3 <u>1,31</u>                                           | Добавить        |
| 1P - 7             | Разработка грунта вручную внутри зданий в котлованах глубиной до 3м и<br>площадью до 10м2                                                                                  | 100m · 605                                               | Добавить        |
| 1P-8               | Разработка грунта вручную внутри зданий в котлованах глубиной до 3м и<br>площадью более 10м2                                                                               | 100m • 463                                               | Добавить        |
| 1P-9               | Разработка грунта вручную внутри зданий в котлованах глубиной более Зм<br>и площадью до 10м2                                                                               | 100m - 683                                               | Добавить        |
| 1P - 10            | Разработка грунта вручную внутри зданий в котлованах глубиной более Зм<br>и площадью более 10м2                                                                            | 100m - 662                                               | Добавить        |
| 1P-11              | Разработка траншей глубиной до 3м и шириной до 1,6м                                                                                                    | 100m • 519                                               | Добавить        |
| 1P-12              | Разработка траншей глубиной до 3м и шириной более 1,6м                                                                                                    | 100m 1 613                                               | Добавить        |
| 1P - 13<br>Record: | Разработка траншей глубиной более 3м и шириной более 1,5м                                                                                                    | 100m 1 467                                               | <b>Добавить</b> |
| Form View          |                                                                                                    |                                                          |                 |
| Start              | ] 🕜 🥔 🎾 🚬 👋 🖉 NE 🗄 Vol 🔯 doc 🛛 🏂 Inb 🗐 Ma.                                                                                                    | a   🖭 Ma   🗊 Sm   🖾 Mai   🖾 SNIP   📢 🔝 🤔 🎒 😘 🐎 📰 🍰 🌺 🎆 🏭 | 21:29           |

### Справочник СНиП, более 23 500 наименований.

В программе как справочник приведен СНиП, 23 600 наименований нормативов работ. Это может оказаться полезным, но на практике применить это в Эстонии проблематично. Каждая фирма хочет иметь в сметах свои цены и нормативы.

## Меню "Справочники".

| 🖉 Eelarve - [Main Board : Form]                                                | _ 8 × |
|--------------------------------------------------------------------------------|-------|
| 🗄 Eile Edit View Insert Format Records Iools Window Help                       | _ 8 × |
| ¥• ■ ● G. ♥ % ■ € ダ ∽ ᠖ タł Xł 𝔅 ┓ 𝖕 🖊 ↦ 𝒴 🖬 🖬 • 🛛 .                            |       |
| Arial Unicode MS • 14 • B I U ≡ ≡ ≡ Δ · Δ · Δ · □ · □ · .                      |       |
|                                                                                |       |
| Сметы Документооборот Дополнительные функции Справочники Установки             |       |
| Наименования типов работ                                                       |       |
| Наименования очередности работ                                                 |       |
| Единицы измерения                                                              |       |
|                                                                                |       |
| Выход из программы                                                             |       |
| Form View                                                                      |       |
| 😹 Start 🛛 🖉 🏉 🍹 😕 🖉 NEW 🗄 Volu 🕄 doc 🛛 🗐 Inbo 🗐 Man 🕲 Man 🖄 Smet 🗐 Main 📢 Main | 21:38 |

Пользователи программы могут вносить свои типы работ, очередности работ и единиц измерения. Для этого служит меню "Справочники".

## Список "Наименования типов работ".

| 🖉 Eelarve - [¥iborRabotPoTipuR      | abot]                                                                            | _8×           |
|-------------------------------------|----------------------------------------------------------------------------------|---------------|
| 🕄 File Edit View Insert Forma       | it Records Iools Window Help                                                     | _ & ×         |
| 🔟 - 日 🦪 🖪 🖤 🐰 🗉                     | à 🛍 🚿 🕫 🍓 🛃 💱 🧃 ▽ 🛤 🕨 🕊 🖆 🗇 🕯 - 📿 -                                              |               |
| <ul> <li>Arial Unicode M</li> </ul> | 5 • 8 • B Z U ≣ ≣ ≣ Ѯ • <u>A</u> • <u>Z</u> • □ • .                              |               |
| Наименование                        | Наименование на доп. языке №                                                     |               |
| Vildehitustööd                      |                                                                                  |               |
| Santehnilised tööd                  | 2                                                                                |               |
| Elektritööd                         | 3                                                                                |               |
| Ettevalmistustööd                   | 4                                                                                |               |
| *                                   |                                                                                  |               |
|                                     |                                                                                  |               |
|                                     |                                                                                  |               |
|                                     |                                                                                  |               |
|                                     |                                                                                  |               |
|                                     |                                                                                  |               |
|                                     |                                                                                  |               |
|                                     |                                                                                  |               |
|                                     |                                                                                  |               |
|                                     |                                                                                  |               |
|                                     |                                                                                  |               |
|                                     |                                                                                  |               |
|                                     |                                                                                  |               |
|                                     |                                                                                  |               |
|                                     |                                                                                  |               |
|                                     |                                                                                  |               |
|                                     |                                                                                  |               |
|                                     |                                                                                  |               |
|                                     |                                                                                  |               |
|                                     |                                                                                  |               |
|                                     |                                                                                  |               |
|                                     |                                                                                  |               |
|                                     |                                                                                  |               |
| Record: 1                           | ▶ ▶ ▶ of 4                                                                       |               |
| Form View                           |                                                                                  |               |
| 🏽 🚮 🈹 🎲 🔚                           | » 🙋 NE 🛽 Vol 🔍 doc 🛛 🖾 Inb 🖾 Ma 💆 Ma 🖆 Sm 🖾 Mai 🛛 😨 <b>vib</b> 🔣 🖬 🖄 🙆 🛍 🐎 📑 🔧 🍪 | 🔩 🎬 🏹 🎂 21:39 |

## Список "Наименования очередности работ".

| Eelarve - [ViborRabotPoOch   | herednosti]                                                              | _ 8 ×     |
|------------------------------|--------------------------------------------------------------------------|-----------|
| 🕄 File Edit View Insert Form | mat <u>R</u> ecords <u>T</u> ools <u>W</u> indow <u>H</u> elp            | _ 8 ×     |
| M. B. B. B. W. X.            |                                                                          |           |
|                              |                                                                          |           |
|                              |                                                                          |           |
| Наименование                 | Наименование на доп. языке Ng                                            |           |
| Eramu karp                   |                                                                          |           |
| Mullatööd                    | 2                                                                        |           |
| Vundament                    | 3                                                                        |           |
| Välisseinad                  |                                                                          |           |
| Siseseinad                   | 5                                                                        |           |
| Põrandad                     | 6                                                                        |           |
| Katus ja vahelaed            | 7                                                                        |           |
| Avatäited                    |                                                                          |           |
| Siseviimistlus               |                                                                          |           |
| Muud tööd                    |                                                                          |           |
| Veevarustus ja kanal.        |                                                                          |           |
| Küttesüsteem                 | 12                                                                       |           |
| Ventilatsioon                | 13                                                                       |           |
| Elektritööd                  |                                                                          |           |
| *                            |                                                                          |           |
|                              |                                                                          |           |
| Record: 1                    | ▶ ▶1 ▶* of 14                                                            | 1         |
| Form View                    |                                                                          | NUM       |
| 🏽 🎽 🎽 🎽 🎼                    | ») @NE 윈 Vol 및doc 💱 Inb @Ma @Ma 문Sm 명 Mai / 명 Vib  (문제 🖄 🖲 🖬 💖 🖬 🧏 🕸 💐 🏭 | 🐳 🎂 21:39 |

## Список "Единицы измерения".

| 🖉 Eelarve - [EdIzm]                                                       | _ 8 ×                    |
|---------------------------------------------------------------------------|--------------------------|
| 🗄 File Edit View Insert Format Records Iools Window Help                  | _ & ×                    |
| <u>≥</u> - <b>□</b> ⊕ Q, ♥ & � € ∮ → ∞ ♠ ↓ ↓ ¥ ▼ 百 ▼ ♣ ++ ▼ ☎ □ □ □ - Q - |                          |
| - Tahoma - 8 - B / U 三言 三 ③ - <u>A</u> - <i>J</i> - ー                     |                          |
| Единица измерения                                                         |                          |
| Dinam2                                                                    |                          |
| 100m                                                                      |                          |
| 10м2                                                                      |                          |
| J Jm                                                                      |                          |
| m2                                                                        |                          |
| m3                                                                        |                          |
|                                                                           |                          |
| DX.                                                                       |                          |
| komol                                                                     |                          |
| *                                                                         |                          |
|                                                                           |                          |
|                                                                           |                          |
|                                                                           |                          |
|                                                                           |                          |
|                                                                           |                          |
|                                                                           |                          |
|                                                                           |                          |
|                                                                           |                          |
|                                                                           |                          |
|                                                                           |                          |
|                                                                           |                          |
|                                                                           |                          |
|                                                                           |                          |
|                                                                           |                          |
|                                                                           |                          |
|                                                                           |                          |
|                                                                           | <b>T</b>                 |
|                                                                           |                          |
|                                                                           | AND                      |
|                                                                           | <b>* 000 V 2</b> / 21:39 |

## Меню "Установки".

| 🖉 Eelarve - [Main Board : Form]                                    | _ & × |
|--------------------------------------------------------------------|-------|
| 🕄 Elle Edit View Insert Format Records Iools Window Help           | _ 8 × |
| M + ■ ● D ♥ 为 略 配 ダ ∽ ⑧ 計 科 罗 酒 マ 桷 1× W @ □ 铀 + 및 .               |       |
| Arial Unicode M5 • 14 • B I U ≡ ≡ ≡ 2 · A • 2 · · · · ·            |       |
|                                                                    |       |
| Сметы Документооборот Дополнительные функции Справочники Установки |       |
| Данные фирмы                                                       |       |
| Языки                                                              |       |
| Значения по умолчанию                                              |       |
|                                                                    |       |
|                                                                    |       |
|                                                                    |       |
|                                                                    |       |
|                                                                    |       |
|                                                                    |       |
|                                                                    |       |
| Выход из программы                                                 |       |
|                                                                    |       |
|                                                                    |       |
|                                                                    |       |
| Form View                                                          |       |
| 第Start 了 @ ※ 第 ※ ●NE 予 Vol ③ doc ③ Inb ●Ma ●Ma ●Ma ■ Mai           | 21:40 |

### Форма "Языки".

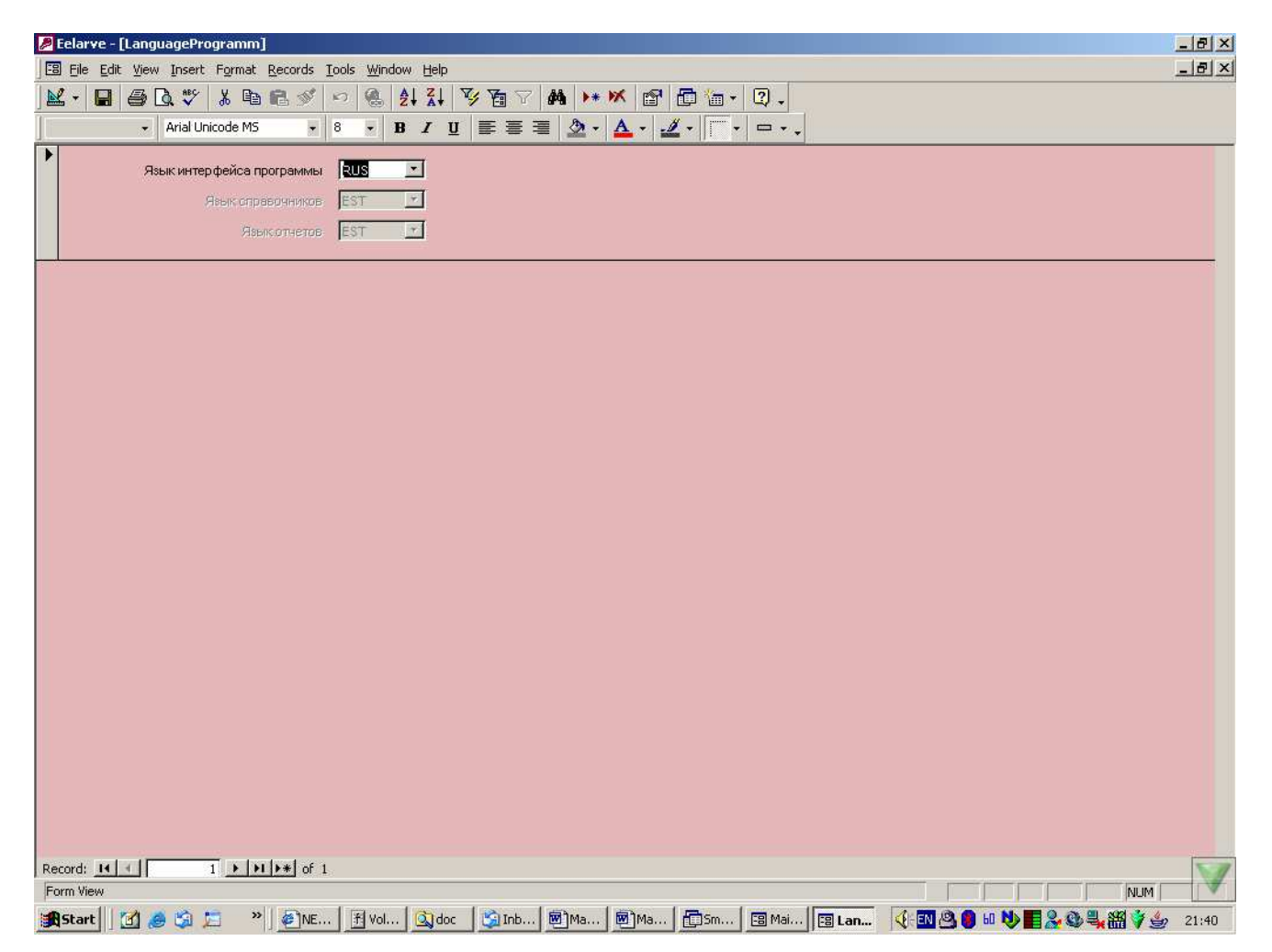

Программа реализована на двух языках – русском и эстонском. Язык экранных сообщений и отчетов меняется в "Установки" – "Языки".

NB! В программу могут вноситься дополнения, исправления и усовершенствования по мере эксплуатации программного комплекса. Поэтому программа может несколько отличаться от описания. Последние изменения могут быть не сразу внесены в Руководство по использованию. Поэтому следите за выходом новых версий как программы "Строительная смета", так и Руководства по использованию.

## Контактная информация

Максим Брагин

R&D менеджер Datanet Systems OU Oismae 34 Tallinn Estonia Mobile +372 5 03 28 23 (русский язык, главный специалист) Tel +372 6 575444

Ольга Брагина Менеджер по продажам Mobile +372 5 14 25 74 (эстонский язык)

e-mail <u>maksim.bragin@net-working.ee</u> www <u>http://www.net-working.ee</u> MSN <u>maksim.bragin@net-working.ee</u> ICQ 275-500-613 Skype - MaksimBragin